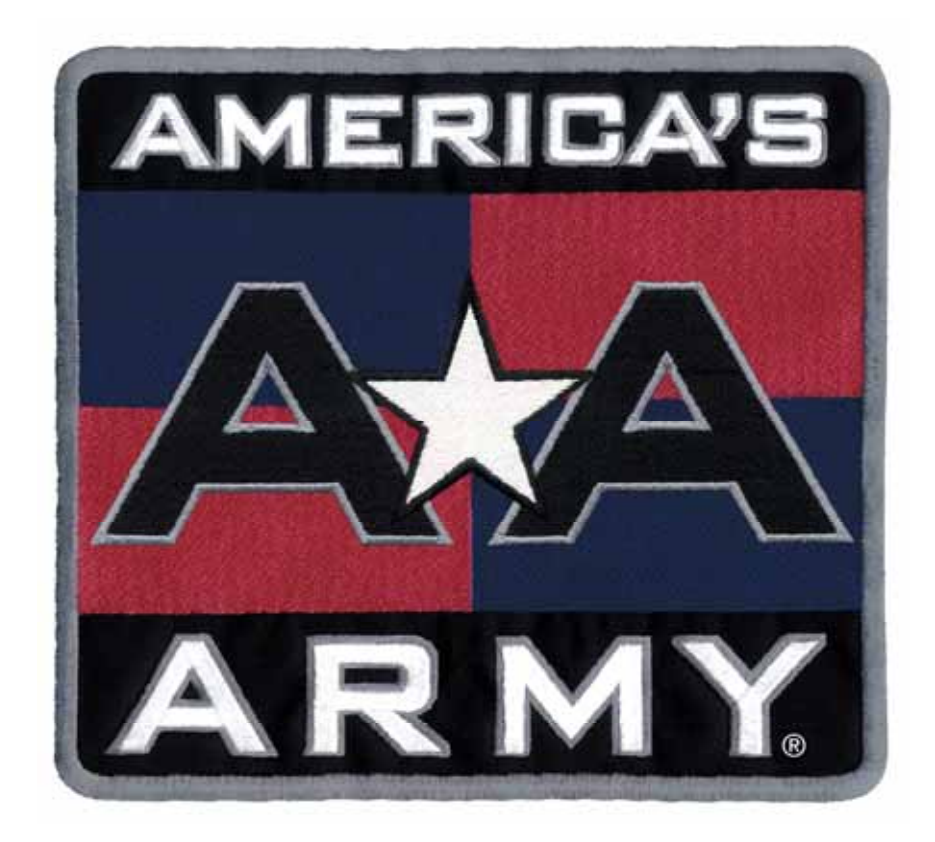

# America's Army Operation & Service Manual 040-0143-01 Rev. B

- Read this manual before use.
- > Keep this manual with the machine at all times.

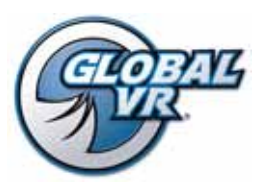

www.globalvr.com http://service.globalvr.com techsupport@globalvr.com Phone: 408.597.3435 Fax: 408.597.3437

© 2007 Global VR, Inc. All Rights Reserved. America's Army, America's Army: Special Forces; Empower Yourself, Defend Freedom, The Official U.S Army Game, Army Strong and U.S. Army are trademarks or registered trademarks of the Department of the Army in the United States and/or other countries and used under license from the Department of the Army. Unreal® and POWERED BY UNREAL ENGINE logo are trademarks or registered trademarks of Epic Games, Inc. Unreal® Engine, Copyright 1998 – 2007, Epic Games, Inc. All rights reserved. GLOBAL VR and the GLOBAL VR logo are registered trademarks of Global VR, Inc.

# **Table of Contents**

| Preface                               |
|---------------------------------------|
| Safety4                               |
| Warnings5                             |
| Environmental Conditions5             |
| FCC Notices (United States)5          |
| Chapter 1 — Introduction              |
| Game Features6                        |
| Current Requirements (Approximate)6   |
| Hardware Features6                    |
| Chapter 2 — Installing a New Cabinet7 |
| Checking the Game Dongle8             |
| Chapter 3 — Playing a Game9           |
| Chapter 4 — Operator Menu and Game    |
| Setup10                               |
| Navigating the Operator Menu10        |
| Game Settings Menu11                  |
| Coin Settings Menu 12                 |
| Collections Menu13                    |
| Statistics Menu14                     |
| Diagnostics: Controls Menu15          |
| Diagnostics: Gun Calibration Menu16   |
| Diagnostics: Monitor Test Screens17   |
| Diagnostics: Speakers Menu18          |
| Chapter 5 — Software Restoration 19   |
| Chapter 6 — Service and Repair        |
| Light Gun Service                     |
| Routine Maintenance20                 |
| Light Gun Replacement20               |
| Gun Internal Parts Replacement        |

| Control Panel Button Service                              | 22 |
|-----------------------------------------------------------|----|
| usb2gun PCB Service                                       | 22 |
| Audio Speakers Service                                    | 23 |
| Subwoofer Service                                         | 23 |
| Wells-Gardner <sup>®</sup> Monitor Replacement            | 24 |
| Wells-Gardner <sup>®</sup> Monitor Chassis PCB<br>Removal | 25 |
| Computer Replacement                                      | 26 |
| Coin Mech Replacement                                     | 27 |
| Coin Meter Replacement                                    | 27 |
| Power Distribution Service                                | 28 |
| AC Power Plate                                            | 28 |
| AC Power Strip Replacement                                | 28 |
| DC Power Supply Replacement                               | 29 |
| Marquee Florescent Light Service                          | 29 |
| Cold-Cathode Florescent Light Service                     | 29 |
| Setting the Computer BIOS (CMOS)                          | 30 |
| Chapter 7 — Troubleshooting                               | 33 |
| Video Troubleshooting                                     | 33 |
| Audio Troubleshooting                                     | 34 |
| Control Troubleshooting                                   | 35 |
| Miscellaneous Troubleshooting                             | 36 |
| Chapter 8 — Replacement Parts                             | 37 |
| Chapter 9 — Diagrams and Schematics                       | 39 |
| Warranty Service                                          | 42 |
| LIMITED WARRANTY                                          | 42 |
| Technical Support                                         | 44 |

# List of Figures

| Figure 1.  | Cabinet Dimensions and Weight 6   |
|------------|-----------------------------------|
| Figure 2.  | Coin Door with Key Location7      |
| Figure 3.  | Marquee Assembly                  |
| Figure 4.  | USB Game Dongle                   |
| Figure 5.  | Game Settings Menu 11             |
| Figure 6.  | Coin Settings Menu12              |
| Figure 7.  | Collections Menu                  |
| Figure 8.  | Statistics Menu14                 |
| Figure 9.  | Diagnostics: Controls Menu15      |
| Figure 10. | Gun Calibration Screens16         |
| Figure 11. | Monitor Test Start Screen 17      |
| Figure 12. | Diagnostics: Speakers Screen18    |
| Figure 13. | Gun Internal Parts                |
| Figure 14. | Player Button and Micro Switch 22 |
| Figure 15. | usb2gun PCB22                     |
| -          | -                                 |

| Figure 16  | Monitor Mounting Nut Locations 24 |
|------------|-----------------------------------|
| Figure 10. | Monitor Mounting Nut Locations24  |
| Figure 17. | Removing the Monitor PCB          |
| Mour       | nting Hardware25                  |
| Figure 18. | Disconnecting the Chassis Neck    |
| PCB        | and Second Anode Lead26           |
| Figure 19. | Monitor PCB Cables26              |
| Figure 20. | Servicing the Coin Mech and Coin  |
| Mete       | r27                               |
| Figure 21. | AC Power Plate28                  |
| Figure 22. | Cold-Cathode Florescent Light     |
| (CCF       | L)                                |
| Figure 23. | Artwork Part Numbers              |
| Figure 24. | Power Distribution Diagram        |
| Figure 25. | Wiring Diagram40                  |
| Figure 26. | Computer Rear Panel Diagram41     |
|            |                                   |

©2007 Global VR, Inc. Page 3 of 44

#### Preface

# Safety

#### Please read this page before preparing your arcade cabinet for game play.

The following safety instructions apply to all game operators and service personnel. Specific warnings and cautions will be included throughout this manual.

Use the following safety guidelines to help protect the system from potential damage and to ensure your personal safety:

- Electronic components in the game cabinet run on 115 VAC. The voltage switch on the back of the computer must be set to 115. If you power up the computer outside of the cabinet, set the switch to match the local AC voltage:
  - 115 volts / 60Hz in most of North and South America and some Far Eastern countries such as Japan, South Korea and Taiwan
  - 230 volts / 50Hz in most of Europe, the Middle East and the Far East
- To help prevent electric shock, plug the system into a properly grounded power source. These cables are equipped with 3-prong plugs to help ensure proper grounding. Do not use adapter plugs or remove the grounding prong from a cable. If you must use an extension cable, use a 3-wire cable with properly grounded plugs.
- To help protect your system from sudden increases and decreases in electrical power, use a surge suppressor, line conditioner or Uninterruptible Power Supply (UPS).
- Be sure nothing rests on the system's cables and that the cables are not located where they can be stepped on or tripped over.
- Keep your system far away from radiators and other heat sources.
- Do not block cooling vents.

#### **Precautions for Game Operation**

- To avoid injury and accidents, people who fall under the following categories should not play the game:
  - Those who need assistance when walking.
  - Those who have high blood pressure or a heart problem.
  - Those who have experienced muscle convulsions or loss of consciousness when playing a video game or similar activities.
  - Those who have trouble in the neck or spinal cord.
  - Intoxicated persons.
  - Pregnant women.
  - Persons susceptible to motion sickness.
  - Persons who do not abide by the warning labels on the game.
- A player who has never been adversely affected by light stimulus might experience dizziness or headache when playing the game. Small children can be especially susceptible to these conditions. Caution guardians of small children to keep watch over their children during play.
- Instruct those who feel sick during play to see a doctor.
- To avoid injury from falling objects, and electric shock due to spilled drinks, instruct players not to place heavy items, food, or drinks on the product.
- To avoid electric shock or short circuit, do not allow customers to put hands and fingers or extraneous matter in the openings of the product.
- To avoid risk of injury from falling, immediately stop customers from leaning against or climbing on the product.

#### Warnings

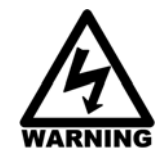

To avoid electrical shock, unplug the cabinet before performing installation or service procedures.

If the power cord is damaged, it must be replaced by the equivalent power cord available from GLOBAL VR or your distributor.

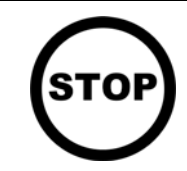

GLOBAL VR<sup>®</sup> assumes no liability for any damages or injuries incurred while setting up or servicing the cabinet. Only qualified service personnel should perform installation or service procedures!

#### **Environmental Conditions**

Cabinet is intended for indoor use only. Be sure to keep the cabinet dry and maintain operating temperatures of  $59^{\circ}$ — $86^{\circ}F(15^{\circ}$ — $30^{\circ}C)$ .

# FCC Notices (United States)

Electromagnetic Interference (EMI) is any signal or emission radiated in free space or conducted along power or signal leads, that endangers the functioning of radio navigation or other safety service, or that seriously degrades, obstructs, or repeatedly interrupts a licensed radio communications service. Radio communications services include, but are not limited to, AM/FM commercial broadcast, television, cellular services, radar, air-traffic control, pager, and Personal Communication Services (PCS). These licensed services, along with unintentional radiators such as digital devices (including computer systems) contribute to the electromagnetic environment.

Electromagnetic Compatibility (EMC) is the ability of items of electronic equipment to function properly together in the electronic environment. While this computer system has been designed and determined to be compliant with regulatory agency limits for EMI, there is no guarantee that interference will not occur in a particular installation. If this equipment does cause interference with radio communications services, which can be determined by turning the equipment off and on, you are encouraged to try to correct the interference by one or more of the following measures:

- Re-orient the receiving antenna.
- Relocate the cabinet relative to the receiver.
- Plug the game into a different outlet so that the computer and the receiver are on different branch circuits.

If necessary, consult a Regulatory EMC representative of GLOBAL VR<sup>®</sup> or an experienced radio/television technician for additional suggestions. You may find the <u>FCC Interference Handbook</u>, to be helpful. It is available from the U.S. Government Print Office, Washington, DC 20402.

This device has been tested and complies with the limits for a Class A digital device pursuant to Part 15 of the FCC Rules. These limits are designed to provide reasonable protection against harmful interference when the equipment is operated in a commercial environment. This equipment generates, uses, and can radiate radio frequency energy. If not installed and used in accordance with the instruction manual, it may cause harmful interference with radio communications. Operation of this equipment in a residential area is likely to cause harmful interference, in which case you will be required to correct the interference at your own expense.

Operation is subject to the following conditions:

- This device may not cause harmful interference.
- This device must accept any interference received, including interference that may cause undesired operation.

#### Chapter 1 — Introduction

#### Game Features

Experience the real United States Army...the challenges, the training, even the Drill Sergeants. Players can challenge themselves in this exciting new game that depends as much on teamwork as it does on skill, speed, and judgment. Those who embody the qualities of a real Soldier can join the America's Army leaderboard.

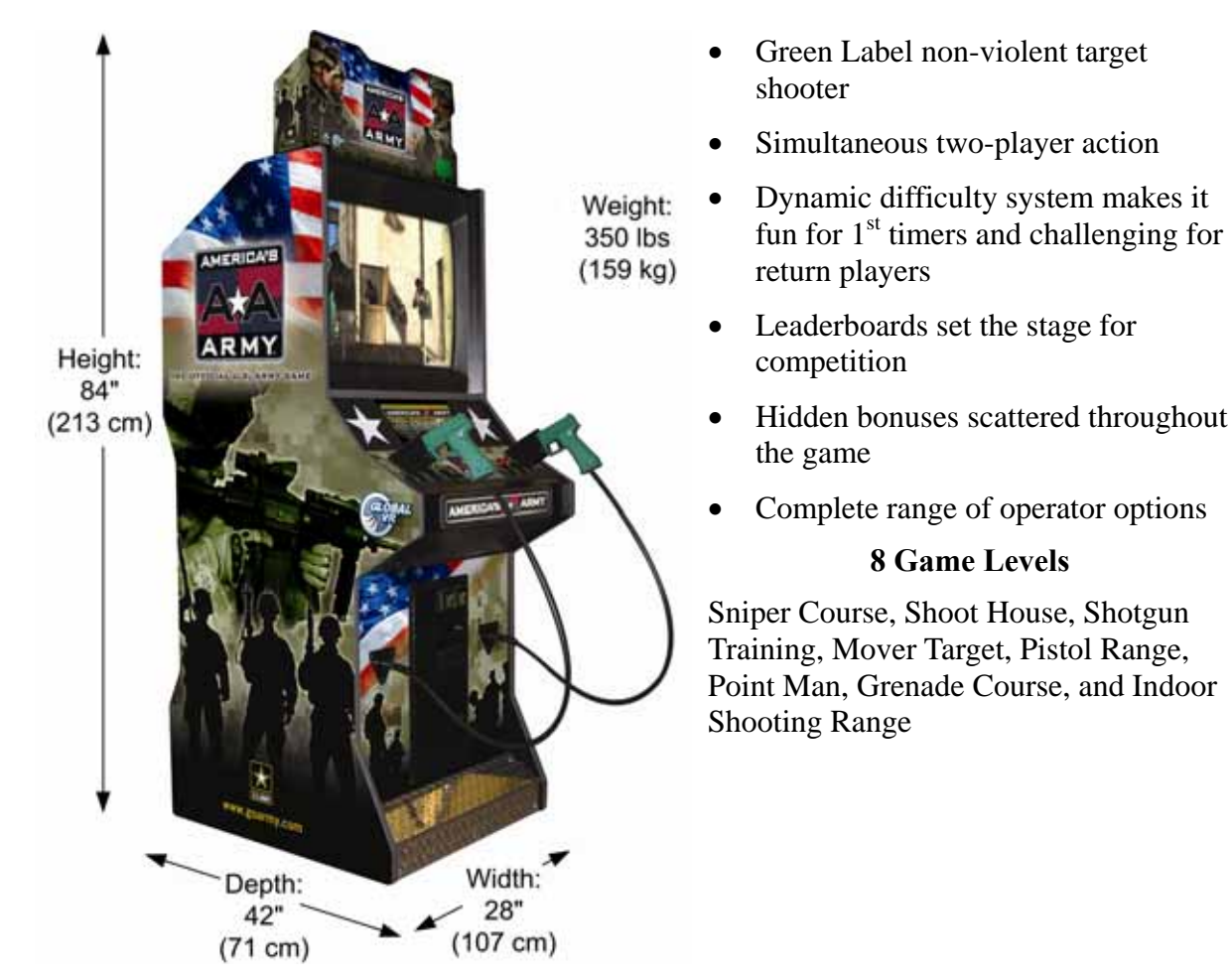

Figure 1. Cabinet Dimensions and Weight

#### **Current Requirements (Approximate)**

Voltage: 115 VAC Inrush AC Current: 4.5 Amps Operating AC Current: 3 Amps

#### Hardware Features

- Dual-Core Processor
- NVIDIA<sup>®</sup> GeForce Graphics
- 1 Gigabyte RAM

- 27-Inch, 800 x 600, VGA Monitor
- Light Guns with Recoil
- Supports Dollar Bill Validator

## Chapter 2 — Installing a New Cabinet

Use the following procedure to set up your game:

- 1. Carefully remove the cabinet and marquee assemblies from the packaging, giving yourself plenty of space. Inspect the exterior for any damage.
- 2. Remove the keys from the coin return slot. Open the coin door to locate the second set of keys.

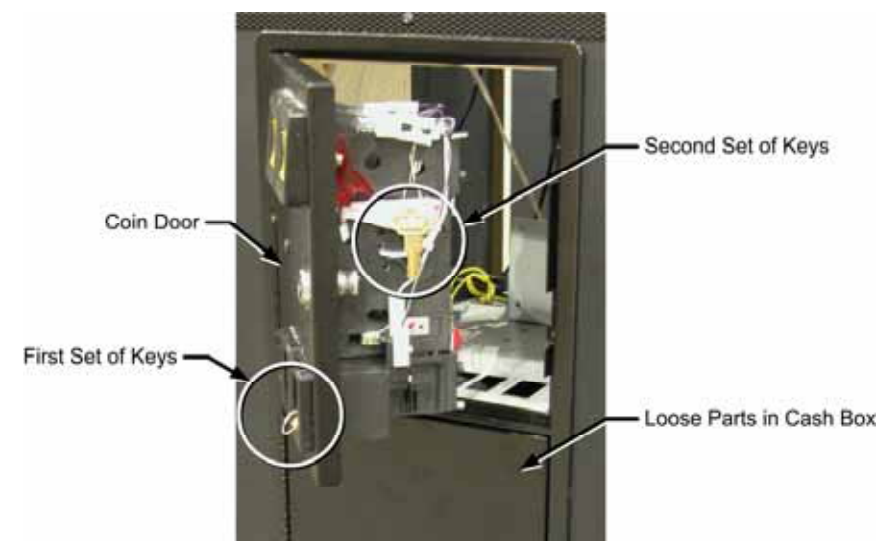

Figure 2. Coin Door with Key Location

- 3. Open the cash-box door and remove the parts inside the cash box. You should find the following items:
  - AC Power Cord

- System Manual (This Document)
- System & Game Install Disk (one DVD) So
- Software Restore Guide
- 4. To install the marquee on top of the cabinet, refer to Figure 3 on the next page. Remove the four Torx screws with nuts and washers that secure the artwork and clear plastic to the marquee top bracket. Remove the artwork and clear plastic to access the inside of the marquee. The bolts and washers for mounting the marquee should be packed inside the marquee assembly.
- 5. Position the marquee on top of the cabinet and secure it in place with four <sup>1</sup>/<sub>4</sub>-20 bolts with washers, as shown in Figure 3 on the following page. The four large arrows in the figure show the locations for the four mounting bolts.
- 6. Feed the power cord from the marquee florescent light fixture through the hole in the bottom of the marquee, and connect it to the corresponding AC power connector in the cabinet.
- 7. Re-install the marquee artwork and clear plastic and secure it with the screws, nuts, and washers.
- 8. Your game cabinet should arrive ready to play, but it is advisable to check inside in case any components have shifted or come loose during shipping. Remove the door from the back of the cabinet and verify that all components are securely mounted, and all cables and wires are securely connected. See *Chapter 9 Diagrams and Schematics*, beginning on page 39, for wiring and connection diagrams.
- 9. Connect the AC power cord from the cabinet to a grounded (3-terminal) AC wall outlet.

- 10. Power ON the cabinet using the ON/OFF switch located on the lower rear of the cabinet. Verify that the game boots properly.
- 11. Once the Attract movie starts, play a game to verify that everything works properly.
- 12. Enter the Operator Menu to set up pricing and other settings or calibrate the guns.

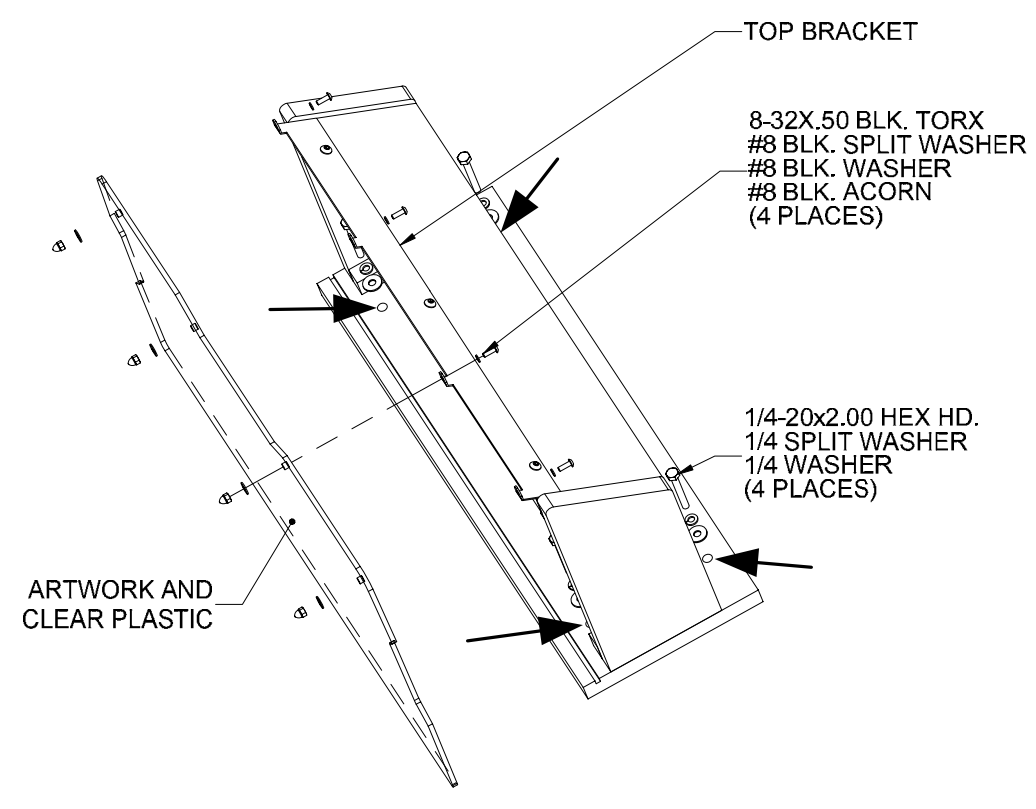

Figure 3. Marquee Assembly

# Checking the Game Dongle

The cabinet uses a Game Dongle to activate the game software. If the dongle is missing, the game will not run. When a USB Game Dongle is installed and working properly, a **red** LED will illuminate inside the dongle. If the software does not recognize the Game Dongle, make sure the Dongle is connected properly, and then power cycle the cabinet.

If the dongle comes out while the game is running, a NO DONGLE screen will appear the next time a **START** button is pressed. Re-install the dongle; there is no need to reboot the game.

**Note:** The dongle supplied with the cabinet is specific to the game and software version. Future software upgrades may require a new dongle.

**Important:** Some of your cabinet information is stored in the dongle, so if you replace your computer, **remove the dongle and keep it with the cabinet**.

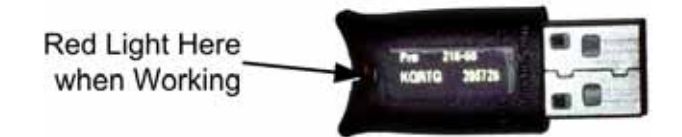

Figure 4. USB Game Dongle

# Chapter 3 — Playing a Game

After you coin up, a menu appears to let you select from the eight training exercises. The menu also displays the current difficulty level of each exercise.

Shoot at the exercise you wish to play. Instructions will appear onscreen.

Each exercise is based on actual military training, but with an arcade flavor. Scores are based on target identification, speed, and accuracy. Be sure to listen to the Drill Instructors at the beginning of the exercise, as they will tell you what to shoot at. At the end of an exercise the Drill Instructor will tell you how you did and give you your score.

If you do well and pass exercises, the difficulty will increase to ensure that you are challenged.

If you fail a level, the difficulty will reduce when you play it again, so you have a better chance to pass.

Once you complete a level with a PASS, that level will be locked to move you toward completing the remaining levels.

This game supports two player simultaneous play, but if you really want to score big, you must work together as a team. This means that both players must score a PASS for the exercise. (No hogging all the targets!)

Do well enough and you will get to enter your initials on the leaderboard (high score) screen. There is a leaderboard for each exercise, and one for the overall score leaders. Are you good enough?

To enter your initials, shoot at each letter, and then shoot at DONE when finished. If you make a mistake, shoot the backspace key in the lower right corner of the screen.

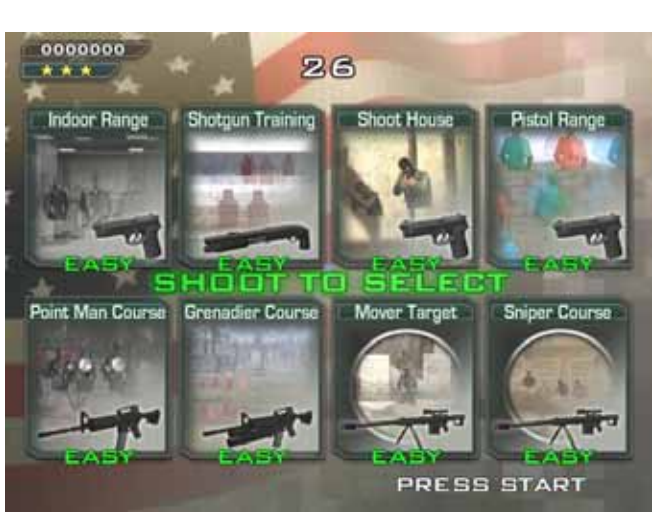

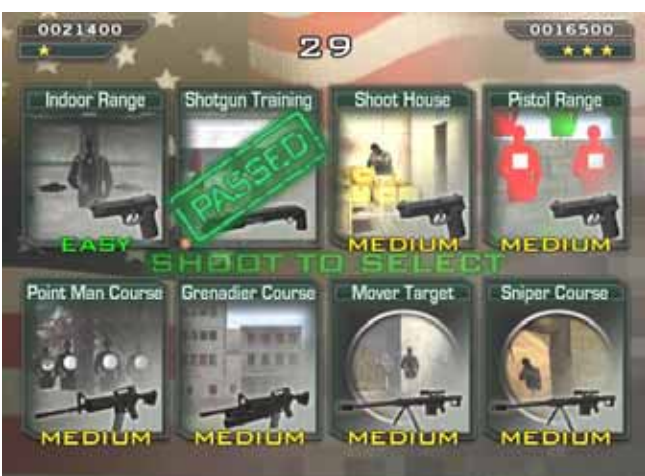

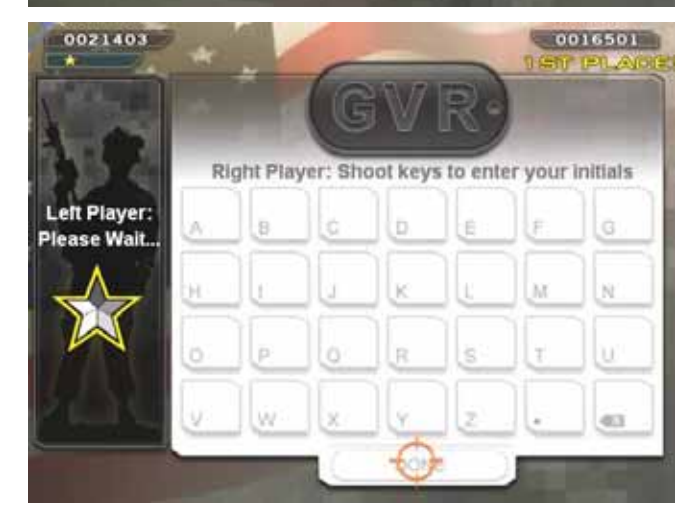

## Chapter 4 — Operator Menu and Game Setup

This chapter describes how to use the Game Operator menu to set up the game, diagnose problems, and view gameplay and earnings statistics.

## Navigating the Operator Menu

You can use the Operator buttons or player controls in the Operator Menu, as described below:

| Function                                                          |
|-------------------------------------------------------------------|
| Move up or down through a menu list to highlight an item, or      |
| change the value for a selected item.                             |
|                                                                   |
| Enter a submenu or select a highlighted item. Toggles the setting |
| for items with only two options (such as Enable or Disable).      |
|                                                                   |
| Go back to Main Menu list, or automatically highlight Resume      |
| Game.                                                             |
|                                                                   |
|                                                                   |

For example, the following steps explain how to change the Game Volume using the player controls.

- 1. Press the Operator **TEST** button to open the Operator Menu.
- 2. **Game Settings** is highlighted when you open the Menu, so shoot at the screen to enter this submenu.
- 3. Press the Player 2 START button to move down to Game Volume.
- 4. Shoot at the screen to select the item.
- 5. Press the Player 1 and Player 2 START buttons to change the volume setting.
- 6. When you reach the desired setting, shoot at the screen to accept the setting.
- 7. Shoot off the screen to exit from the submenu. (Or use the **Player 1 and Player 2 START** buttons to select another item to change.)
- 8. Shoot off the screen again to highlight **Resume Game** from the Main Menu list. (Or use the **START** buttons to highlight another submenu if you wish to change more settings.)
- 9. Shoot at the screen to select Resume Game, and once more to confirm. The game will return to the Attract Mode.

**Note:** Pressing the **SERVICE** button on the Operator Button Panel during Attract Mode adds a Service Credit that you can use for testing game play. You can disable or enable this feature from the Coin Settings menu.

# Game Settings Menu

This menu lets you set up audio volume and gun recoil, enable free play, or reset settings and high scores.

The lower left corner of each menu screen displays the software Build and I/O Board numbers. These numbers may be useful to Customer Service for troubleshooting any problems that may occur. The GLOBAL VR website URL and Customer Service phone number are also displayed for Operator convenience.

| <b>And Barren</b>                                                                         | Game Settings                                                                                                    |                                                                       |  |  |  |
|-------------------------------------------------------------------------------------------|----------------------------------------------------------------------------------------------------|-----------------------------------------------------------------------|--|--|--|
| Game Settings<br>Coin Settings<br>Collections<br>Statistics<br>Diagnostics<br>Resume Game | Free Play Mode :<br>Game Volume :<br>Attract Volume :<br>Gun Recoil :<br>Lives :<br>Difficulty :<br>Reset<br>Reset H | Enabled<br>80<br>50<br>Enabled<br>2<br>Easy<br>settings<br>igh Scores |  |  |  |
| I/O Board : 2.03<br>www.globalvr.com<br>(408) 597-3435                                    | Next / Prev : Move the se<br>Select : Modify or ac<br>Back : Exit the curr                                           | ection cursor<br>ctivate the selected item<br>rent page               |  |  |  |

Figure 5. Game Settings Menu

| Menu Item         | Description                                                                                                    |
|-------------------|----------------------------------------------------------------------------------------------------|
| Free Play Mode    | Turn Free Play on (Enabled) or off (Disabled).                                                                                                    |
| Game Volume       | Sets Game volume level. (Same as using the <b>VOLUME UP/DOWN</b> buttons during a game.)                                                                  |
| Attract Volume    | Sets Attract Mode volume level. (Same as using the <b>VOLUME UP/DOWN</b> buttons during Attract Mode.)                                                    |
| Gun Recoil        | Sets gun force-feedback recoil to Enabled (on) or Disabled (off).                                                                                         |
| Lives             | Sets the number of lives per credit. (This is the number of levels a player can fail before having to insert more coins to continue.)                     |
| Difficulty        | Sets the initial Difficulty for each level when a player first coins up. The software adjusts the difficulty level from this point based on player skill. |
| Reset Settings    | Restores all Game Settings to factory defaults.                                                                                                    |
| Reset High Scores | Clears all High Scores saved by the software.                                                                                                    |

# **Coin Settings Menu**

This screen controls all pricing for the cabinet. It allows you to set the prices to play and continue a game, use credits or money, and set the coin value for the coin mechs. This is also where you set how long a player has to continue a game.

| GLOBAL                                                                                    | Coin Settings                                                                                                    |                                                             |                  |  |  |  |  |
|-------------------------------------------------------------------------------------------|----------------------------------------------------------------------------------------------------|-------------------------------------------------------------|------------------|--|--|--|--|
| Game Settings<br>Coin Settings<br>Collections<br>Statistics<br>Diagnostics<br>Resume Game | Coins per Play :<br>Coins per Continue :<br>Coins per \$ :<br>Money Display :<br>Continue Timer :<br>Service Credit Button :<br>Coins per Mech 1 :<br>Coins per Mech 2 :<br>Reset | 4<br>2<br>4<br>Money<br>15<br>Enabled<br>1<br>1<br>Settings | \$1.00<br>\$0.50 |  |  |  |  |
| Build : <b>77</b><br>I/O Board : <b>2.03</b><br>www.globalvr.com<br>(408) 597-3435        | Next / Prev : Navigate th<br>Select : Enter a mer                                                                                                    | rough the m<br>nu page or s                                 | ienu<br>sub-menu |  |  |  |  |

Figure 6. Coin Settings Menu

| Menu Item             | Description                                                                                                    |
|-----------------------|----------------------------------------------------------------------------------------------------|
| Coins per Play        | Sets the number of coins required to start a game. The text next to the field displays the dollar amount.                                                                |
| Coins per Continue    | Sets the number of coins required to continue a game. The text next to the field displays the dollar amount.                                                             |
| Coins per \$          | Sets the number of coins for the primary monetary unit. The symbol displayed will change for international currency.                                                     |
| Money Display         | Sets Money Display to Money or Credits.                                                                                                    |
| Continue Timer        | Sets the length of time, in seconds, a player has to continue a game.                                                                                                    |
| Service Credit Button | Enables or Disables the Service Credit Button. If Enabled, Service Credits can be added during Attract Mode by pressing the Service button on the Operator Button Panel. |
| Coins per Mech 1      | Displays the current coin count for Mech 1 (typically used for the coin mechs).                                                                                          |
| Coins per Mech 2      | Displays the current coin count for Mech 1 (typically used for the optional bill validator).                                                                             |
| Reset Settings        | Resets all Coin Settings to factory defaults.                                                                                                    |

# **Collections Menu**

| GLOBAL                                             | Collections                                  |                                   |               |  |  |
|----------------------------------------------------|----------------------------------------------|-----------------------------------|---------------|--|--|
| Game Settings                                      |                                              | Current                           | Lifetime      |  |  |
| Coin Settings                                      | Mech 1 Coins :                               | Θ                                 | Θ             |  |  |
| Collections                                        | Mech 2 Coins :                               | 0                                 | 0             |  |  |
| Statistics                                         | Total Coins Paid :                           | 0                                 | 0             |  |  |
| Diagnostics                                        | Unspent Coins :                              | 0                                 | 0             |  |  |
| Resume Game                                        | Service Credits :                            | 0                                 | 0             |  |  |
|                                                    | Reset Current                                |                                   |               |  |  |
| Build : 77<br>I/O Board : 2.03<br>www.globalvr.com | Next / Prev : Navigate<br>Select : Enter a r | through the me<br>nenu page or su | nu<br>ıb-menu |  |  |

This menu displays current (since last reset) and lifetime collections data.

Figure 7. Collections Menu

| Menu Item        | Description                                                                                           |
|------------------|----------------------------------------------------------------------------------------------------|
| Mech 1 Coins     | Displays Current and Lifetime coin count for Mech 1 (typically used for the coin mechs).              |
| Mech 2 Coins     | Displays Current and Lifetime coin count for Mech 2 (typically used for the optional bill validator). |
| Total Coins Paid | Displays Current and Lifetime coin count total for Mech 1 and Mech 2.                                 |
| Unspent Coins    | Displays Current and Lifetime Unspent Coins.                                                          |
| Service Credits  | Displays Current and Lifetime Service Credits.                                                        |
| Reset Current    | Resets Current coin count values. Does not affect Lifetime values.                                    |

# **Statistics Menu**

This screen displays game play statistics for the cabinet.

| GLOBAL                                                                                    | Statistics                            |                                      |               |                           |      |                          |
|-------------------------------------------------------------------------------------------|---------------------------------------|--------------------------------------|---------------|---------------------------|------|--------------------------|
| Game Settings<br>Coin Settings<br>Collections<br>Statistics<br>Diagnostics<br>Resume Game | Starts:<br>Continues:<br>Total Plays: | Player 1<br>53<br>0<br>53<br>Reset S | +<br>tatis    | Player 2<br>48<br>0<br>48 | =    | Total<br>101<br>0<br>101 |
| Build : <b>77</b><br>I/O Board : <b>2.03</b><br>www.globalvr.com<br>(408) 597-3435        | Next / Prev:N<br>Select:E             | avigate thro<br>nter a menu          | ough<br>I pai | i the menu<br>ge or sub-  | menu | -                        |

#### Figure 8. Statistics Menu

| Menu Item        | Description                                                                          |
|------------------|--------------------------------------------------------------------------------------|
| Starts           | Displays number of games started by Player 1 and Player 2, and the total for both.   |
| Continues        | Displays number of games continued by Player 1 and Player 2, and the total for both. |
| Total Plays      | Displays total games for Player 1 and Player 2, and the grand total for both.        |
| Reset Statistics | Resets Player 1 and Player 2 statistics to zero (0). Does not affect Total column.   |

# **Diagnostics: Controls Menu**

This menu lets you test each Player Control, the Coin Mechs, and the Operator Buttons.

When you activate a control or coin mech, the circle next to the device name will highlight until you release the button.

Controls P1 Trigger : 🥥 P2 Trigger : 🔘 Game Settings P1 Start : O P2 Start : 🔘 Coin Settings Collections Test/Back : 🔘 Volume + : O Statistics Select : O Volume - : O Diagnostics Coin 2 : O Coin 1 : 🔘 Controls Gun Calibration Monitor Speakers **Resume Game** Build : 77 I/O Board : 2.03 Hold any button for two seconds to exit www.globalvr.com (408) 597-3435

Hold any button for two (2) seconds to exit to the main menu.

Figure 9. Diagnostics: Controls Menu

# **Diagnostics: Gun Calibration Menu**

Use this menu to calibrate the guns so they aim properly. Calibrate the guns every month to ensure optimal performance. Also be sure to calibrate the guns any time you service or replace a gun or install software.

- 1. When you enter the menu, the first screen shown below will appear. Note that it displays the current coordinates for the Player 1 (P1) and Player 2 (P2) guns (or the coordinates where the gun last left the screen).
- 2. Pull the trigger for the gun you wish to calibrate, and the second screen will appear, prompting you to aim at the upper left target and pull the trigger.
- 3. For the most accurate results, gently place the barrel of the gun against the display shield glass, aligned with the target, and pull the trigger.
- 4. Repeat step 2 for the center and lower right targets to complete calibration.

| Pull trigger to calibrate a gun<br>(Calibrate one gun at a time)<br>P1(639, 026)<br>P2(639, 024)<br>(Press Back or Select to exit) | Place gun on target directly against the screen<br>and pull trigger to calibrate |
|----------------------------------------------------------------------------------------------------|----------------------------------------------------------------------------------|
| Place gun on target directly against the screen                                                                                    | Place gun on target directly against the screen                                  |
| and pull trigger to calibrate                                                                                                    | and pull trigger to calibrate                                                    |

Figure 10. Gun Calibration Screens

# **Diagnostics: Monitor Test Screens**

Once you press **SELECT** or shoot at the screen, the first in a series of monitor test screens will appear. Press **SELECT** or shoot at the screen to cycle through the screens to check the color, brightness, and geometry of the monitor.

Use the monitor remote control board, mounted inside the coin door, to adjust the monitor.

| GLOBAL                                                                             | Monitor                                                                                               |
|------------------------------------------------------------------------------------|----------------------------------------------------------------------------------------------------|
| Game Settings<br>Coin Settings<br>Collections<br>Statistics                        | Press Select to display monitor test images                                                           |
| Diagnostics<br>Controls<br>Gun Calibration                                         |                                                                                                    |
| Speakers<br>Resume Game                                                            |                                                                                                    |
| Build : <b>77</b><br>I/O Board : <b>2.03</b><br>www.globalvr.com<br>(408) 597-3435 | Next / Prev : Navigate through the sub-menu<br>Select : Enter a menu page<br>Back : Exit the sub-menu |

Figure 11. Monitor Test Start Screen

# Diagnostics: Speakers Menu

This screen plays sound to test the speakers and subwoofer. The onscreen graphic indicates the speaker being tested.

When you enter this screen, the left speaker will play, as shown in the picture below. Press the SELECT button on the operator button panel or shoot at the screen to test the next speaker. If any sound comes from the wrong speaker, or any speaker does not play, check the wiring to the speakers, PCB, and computer.

Refer to Audio Troubleshooting on page 34 for help with audio problems.

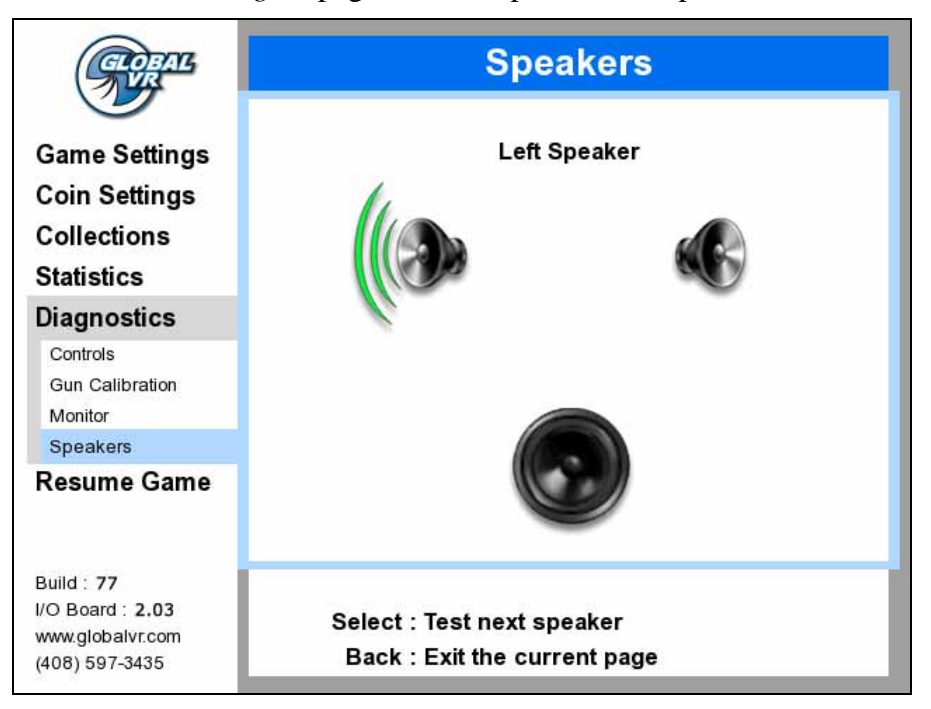

Figure 12. Diagnostics: Speakers Screen

## Chapter 5 — Software Restoration

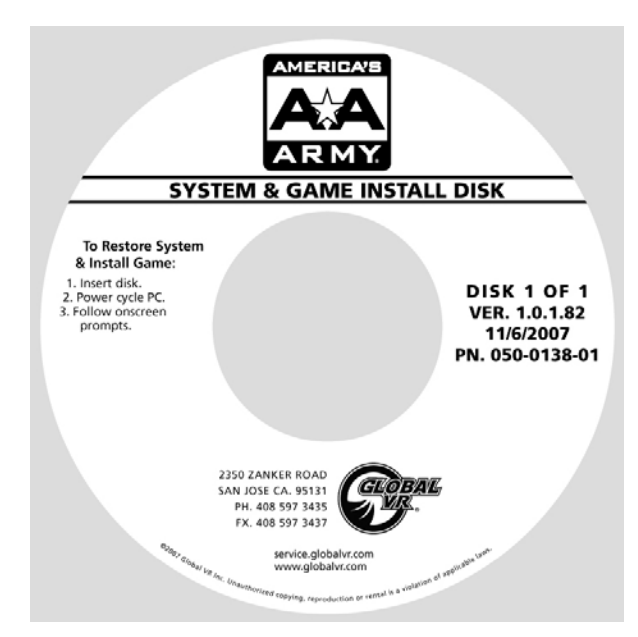

The operating system and game software are provided on a single DVD labeled *System & Game Install Disk.* Total installation time is about 7 minutes.

**Important:** When you use the System & Game Install Disk, you will erase all game settings, statistics, and collections data stored in the game software. It is advisable to contact Technical Support before using the Disk to resolve a problem.

Perform the following steps to restore software:

- 1. Insert the disk in the DVD-ROM Drive and power cycle the game. When the game reboots the computer will automatically read the disk and begin copying files and configuring the hard drive.
- 2. When prompted, remove the disk and power cycle the cabinet.
- 3. The game will boot and the Attract Movie will start. Play a game to verify proper operation.
- 4. Open the Operator Menus and set the sound volume levels, pricing, and other Operator settings.

#### Chapter 6 — Service and Repair

CAUTION: GLOBAL VR assumes no liability for any damage or injuries incurred while servicing the cabinet. Only qualified service personnel should perform service and installation of cabinet hardware.

To prevent electrostatic discharge (ESD) damage, handle PCBs by the edges only and use a grounding wrist strap or similar precaution.

Please read the service instructions before working on the cabinet.

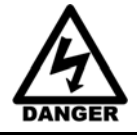

Always turn the cabinet OFF and disconnect the AC power cord before performing any repair work.

## **Light Gun Service**

Refer to Figure 13 for a picture of the internal components of the gun.

#### **Routine Maintenance**

To keep light guns in optimal operating condition, inspect the guns weekly.

- Make sure the lens is clean and free of debris and scratches.
- Check the trigger action; make sure the trigger is free and springs back properly.
- Make sure the cable is in good condition.
- Calibrate the guns about once per month.

#### Light Gun Replacement

Perform the following steps to replace a light gun:

- 1. Turn off the cabinet and disconnect the AC power cord.
- 2. Disconnect the gun harness connector from the usb2gun PCB.
- 3. Remove the screws from the cable ties that secure the harness to the cabinet.
- 4. Remove the three (3) nuts that secure the gun mount to the cabinet.
- 5. Remove the gun assembly from the front of the cabinet and carefully pull the harness through the hole.
- 6. Reverse these steps to install the new gun.
- 7. Calibrate the new gun from **Diagnostics:** Gun Calibration in the Operator Menu.

#### **Gun Internal Parts Replacement**

The procedure below describes how to disassemble the gun and replace internal components.

- 1. Remove the gun as described in the previous subsection, and take it to a workbench.
- 2. Remove the seven (7) screws from the gun case and carefully separate the halves.
- 3. To replace the lens, remove it from the housing and insert the new lens.
- 4. To replace the Feedback Coil, perform the following steps:
  - a. Lift the coil from the housing.
  - b. Note the wire colors and then snip the wires close to the splices on the gun side of the wires.
  - c. Splice the new coil to the wires and place it in the housing.
- 5. To replace the Gun PCB, remove the three (3) screws that secure it in place. Disconnect the harness connector and carefully lift the PCB and sensor assembly from the housing. Reverse these steps to install the new PCB
- 6. To replace the Trigger Micro Switch, remove the two screws that secure it to the housing. Remove the two wires and connect them to the same connectors on the new switch. Secure the new switch in the housing with the two screws.
- 7. To replace the trigger spring, lift out the old spring and place the new spring on the pin in the housing, as shown in the figure below.
- 8. When you close the gun, make sure the trigger and spring are in place, with the trigger pressing against the spring, as shown in the figure below.
- 9. Reinstall the seven (7) screws. The two longer screws go in the outside at the base of the grip, as shown in the figure below.

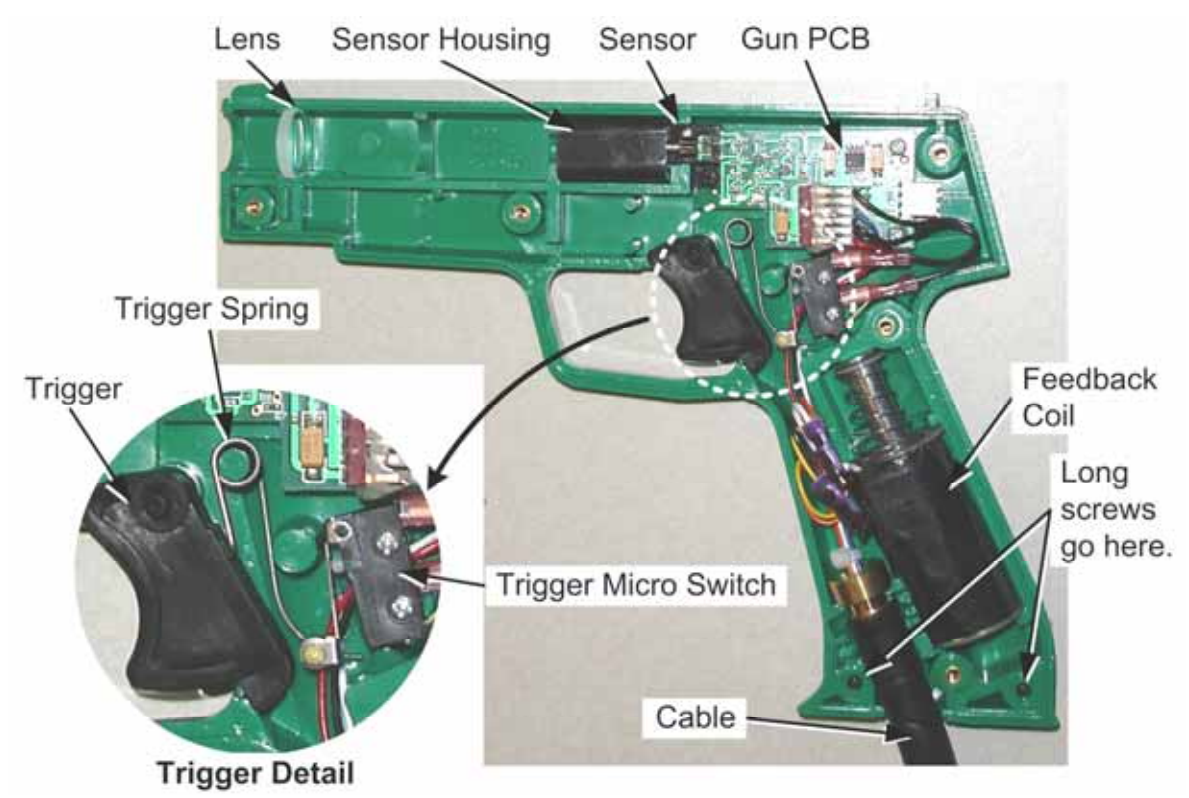

Figure 13. Gun Internal Parts

# **Control Panel Button Service**

The two START buttons activate micro switches, as shown below. Perform the following steps to replace the micro switches or the buttons:

- 1. Reach through from the back of the cabinet or the coin door and gently press the plastic micro switch to the side to release it from the button housing.
- 2. Disconnect the two wires from the micro switch and connect them to the same terminals on the replacement micro switch.
- 3. To remove the button, unscrew the retaining ring.
- 4. Reverse these steps to install the replacement button and micro switch. Connect the ground wire to the COM connector on the bottom of the switch housing, and the signal wire to the NO connector, as shown in the figure below:

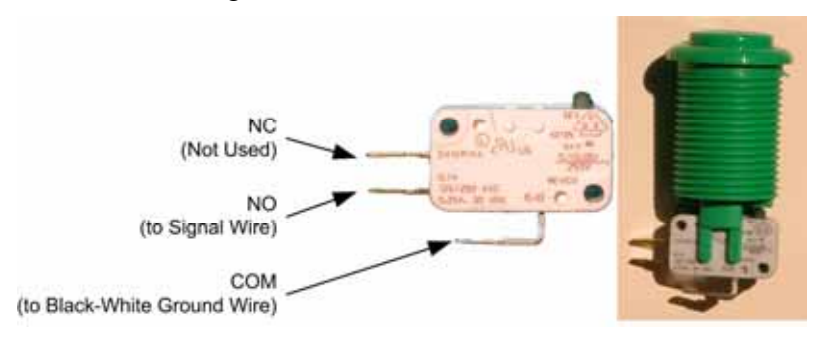

Figure 14. Player Button and Micro Switch

# usb2gun PCB Service

The usb2gun PCB routes all inputs and outputs between the computer and cabinet devices, including the gun data, audio, and video.

Important: Version 2.xx is shown below. Future revisions will have different layouts.

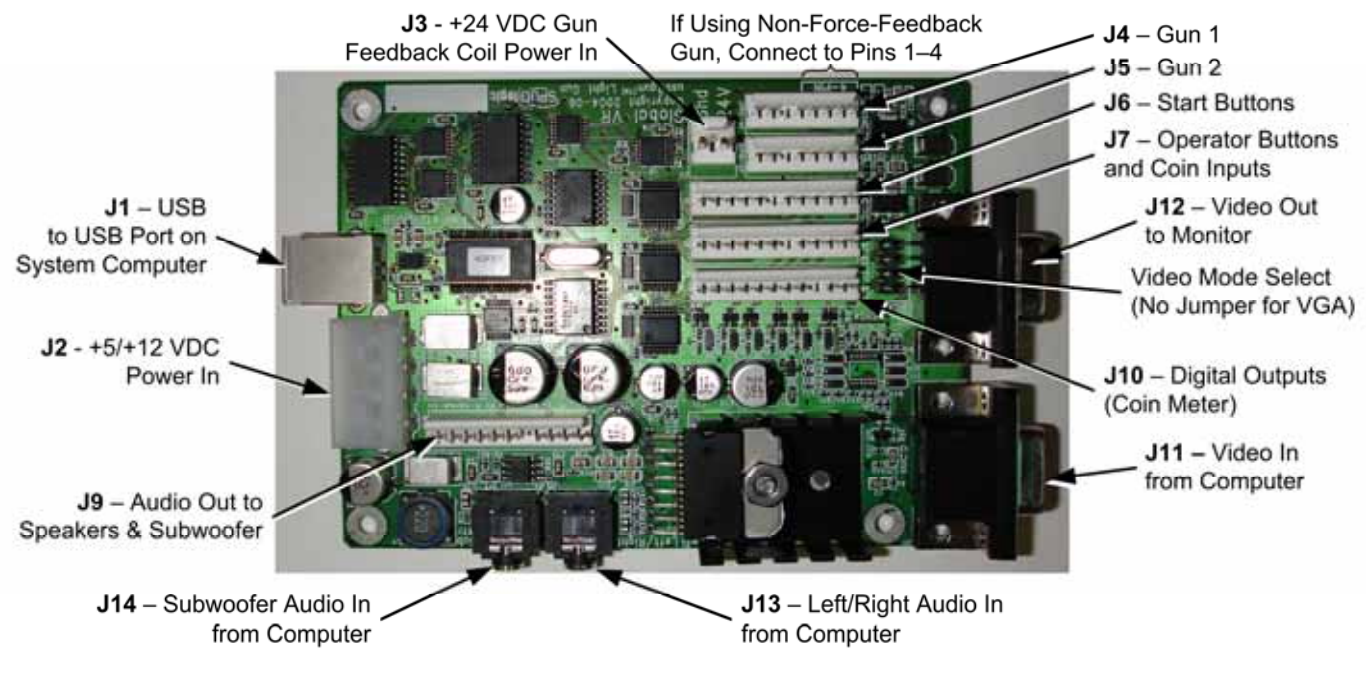

Figure 15. usb2gun PCB

America's Army Operation and Service Manual Page 22 of 44 Perform the following steps to replace the usb2gun PCB:

# $\triangle$

CAUTION: To prevent electrostatic discharge (ESD) damage, handle PCBs by the edges only and use a grounding wrist strap or similar precaution.

- 1. Disconnect the cabinet AC Power Cord.
- 2. Remove the rear door from the cabinet.
- 3. Make sure that all wire harnesses are labeled for ease of reconnection, and then disconnect them from the PCB.
- 4. Remove the four screws that secure the PCB to the mounting feet.
- 5. Reverse these steps to install the new PCB.
- 6. Calibrate both guns from **Diagnostics: Gun Calibration** in the Operator Menu.

#### Audio Speakers Service

The speakers are located below the monitor and above the guns. Perform the following steps to replace a speaker:

- 1. Remove the four (4) Torx<sup>®</sup> security screws that secure the speaker grill to the cabinet.
- 2. Remove the four (4) screws that secure the speaker to the cabinet.
- 3. Remove the wires from the speaker and install them to the same connectors on the replacement speaker.
- 4. Reverse these steps to re-install the speaker.
- 5. Use the **Diagnostics:** Speakers screen in the Operator Menu to verify proper operation.

## Subwoofer Service

The subwoofer is located below the control panel. Perform the following steps to replace the subwoofer:

- 1. Remove the four (4) Torx security screws that secure the subwoofer grill to the cabinet.
- 2. Remove the four (4) wood screws with washers that secure the subwoofer to the cabinet.
- 3. Remove the wires from the subwoofer and install them to the same connectors on the replacement subwoofer.
- 4. Reverse these steps to install the new subwoofer.
- 5. Use the **Diagnostics:** Speakers screen in the Operator Menu to verify proper operation.

# Wells-Gardner® Monitor Replacement

Perform the steps that follow to remove the monitor from the cabinet for service or replacement. Be sure to follow all safety precautions while working with a monitor.

Caution: Two-person lifting is advised to support the weight of the monitor.

- 1. Turn the cabinet OFF and disconnect the AC power cord.
- 2. Disconnect all cables that connect the monitor to the cabinet, typically the following:
  - VGA Video cable from the back of the Monitor.
  - Power cable that connects to the monitor chassis PCB, located on your left as you face the monitor rear.
  - Green and Yellow ground wire from the monitor frame.
  - Monitor remote control board cable. Coil this cable and tie it to the monitor to prevent it catching while the monitor is being removed.
- 3. Inspect the disconnected cables and monitor frame to make sure that there are no wire ties holding the monitor to the cabinet.
- 4. Remove the three wood screws from the upper retaining bracket above the monitor. Remove the bracket and carefully lift the glass display shield out of the cabinet.
- 5. Remove the four (4) 1/4-20 monitor mounting nuts, as shown in Figure 16.

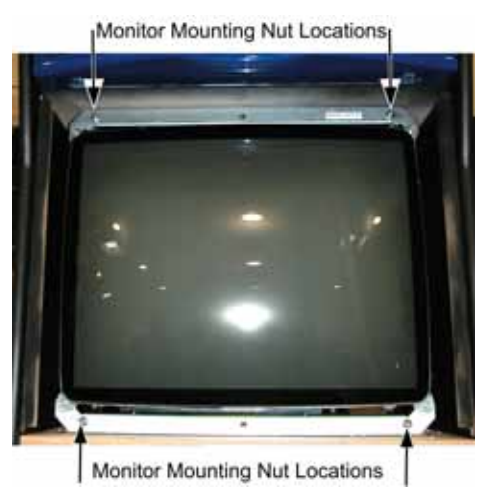

Figure 16. Monitor Mounting Nut Locations

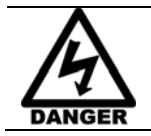

DANGER: Components in the monitor chassis can be charged with a VERY HIGH VOLTAGE even when powered OFF. The monitor is very heavy. Two-person lifting is advised.

- 6. Carefully remove the monitor through the front of the cabinet and set it in a safe place. Most of the weight of the monitor is in the CRT at the front of the monitor.
- 7. Reverse these steps to re-install the monitor. Always clean the front of the CRT and the glass display shield before re-installing.
- 8. Use the Monitor Test screens from the **Diagnostics: Monitor** in the Operator Menu to verify proper operation and adjust the monitor.

America's Army Operation and Service Manual Page 24 of 44

# Wells-Gardner<sup>®</sup> Monitor Chassis PCB Removal

You can replace the monitor chassis PCB if you have problems with just the PCB.

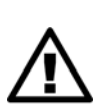

CAUTION: Only a certified technician should attempt to remove or service the Monitor PCB. GLOBAL VR assumes no responsibility for damage while removing the PCB.

To prevent electrostatic discharge (ESD) damage, handle PCBs by the edges only and use a grounding wrist strap or similar precaution.

- 1. Turn the cabinet OFF and disconnect the AC power cord.
- 2. Remove the four nuts that hold the monitor chassis to the monitor frame.
- 3. Remove the two 4/40 Jack nuts that hold the video signal PCB to the monitor frame. See the figure below.

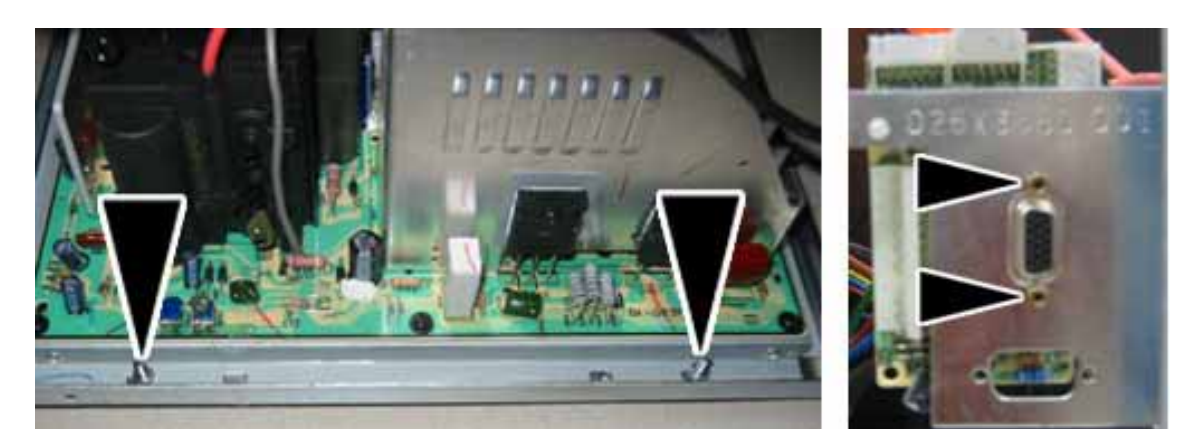

Figure 17. Removing the Monitor PCB Mounting Hardware

4. Disconnect the Chassis Neck PCB from Chassis Tube Neck of the CRT by pulling back on the Chassis Neck PCB. You will need to slide the Chassis Neck PCB to the side to clear the Chassis Tube Neck.

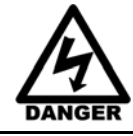

DANGER: The Second Anode Lead (H.V. CRT Feed) can be charged with a VERY HIGH VOLTAGE even when powered OFF.

5. Disconnect the second anode lead that connects to the CRT just above the Chassis Tube. Be very careful as the second anode lead can be charged with a **VERY HIGH VOLTAGE** even when powered OFF. Pinch the gray rubber flange and slightly push in to un-hook the metal prongs that hold the second anode lead to the CRT, shown by the arrows in Figure 18.

#### Chapter 6 — Service and Repair

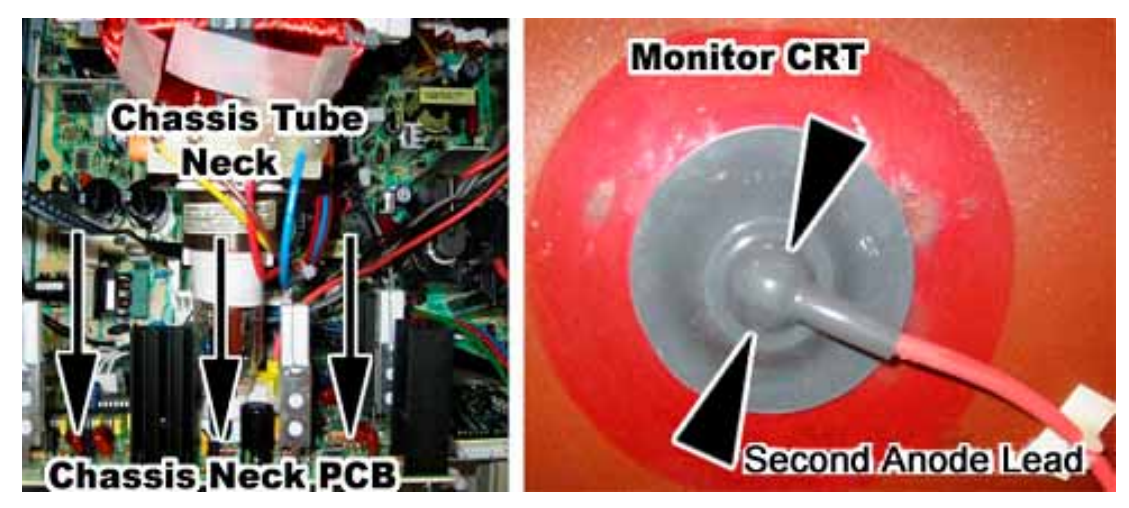

Figure 18. Disconnecting the Chassis Neck PCB and Second Anode Lead

- 6. Refer to Figure 19 to disconnect the next three cables:
  - a. Disconnect the CRT 2-wire ground cable that connects to the Chassis Monitor PCB (Item 1 below).
  - b. Disconnect the CRT 2-wire ground cable that connects to the Chassis Neck PCB (Item 2 below).
  - c. Disconnect the Color and Sync 4-wire cable that connects from the Chassis Tube Neck to the Monitor chassis PCB (Item 3 below). Note the color alignment of this connector for installing the new monitor chassis PCB.

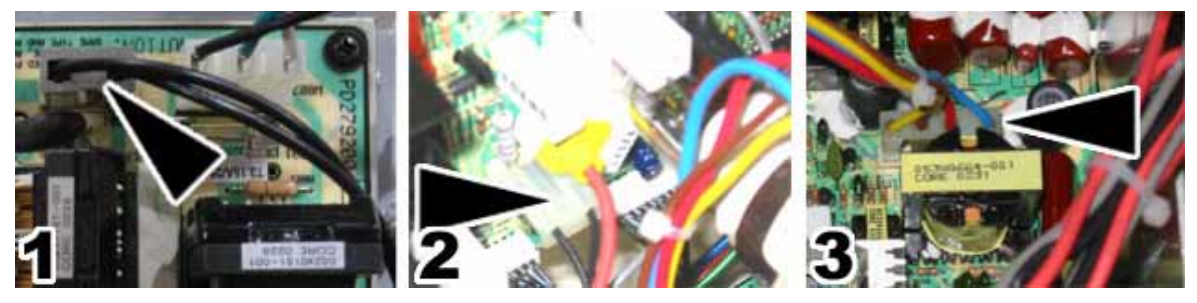

Figure 19. Monitor PCB Cables

7. You can now slide the monitor chassis PCB and other PCBs out the side of the monitor chassis as one unit.

## **Computer Replacement**

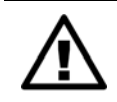

CAUTION: The computer is serviced as one unit. YOU WILL VOID YOUR WARRANTY if you open the computer without direct authorization from the GLOBAL VR $^{\circ}$  Technical Support staff.

Perform the following steps to remove the computer from the cabinet:

- 1. Disconnect all of the cables from the computer.
- 2. Remove the Game Dongle and keep it with your cabinet. Do not ship the game dongle with the computer.

- 3. Unbuckle the strap that secures the computer in place and carefully remove the computer.
- 4. Reverse these steps to replace the computer. Make sure that the computer air vents are not blocked. There is an air vent under the bottom front panel of the computer that is easily blocked by padding or debris.

When shipping the computer, always use plenty of padding and protection. GLOBAL VR<sup>®</sup> recommends shipping the computer in a box with three inches of foam padding on all sides.

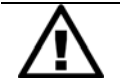

CAUTION: Shipping the computer without enough padding can VOID THE WARRANTY if the computer is visibly damaged from shipping.

#### **Coin Mech Replacement**

Perform the following steps to remove the coin mech. You can replace the coin mech with any standard arcade coin mech.

- 1. Unscrew the thumbscrews on the latches as shown by the arrows in step 1 of the figure below.
- 2. Slide the latches apart from each other and remove the Coin Mech as shown in steps 2 and 3.
- 3. Reverse these steps to re-install a coin mech. It is important to verify the operation of the newly installed coin mech with both good and bad coins.

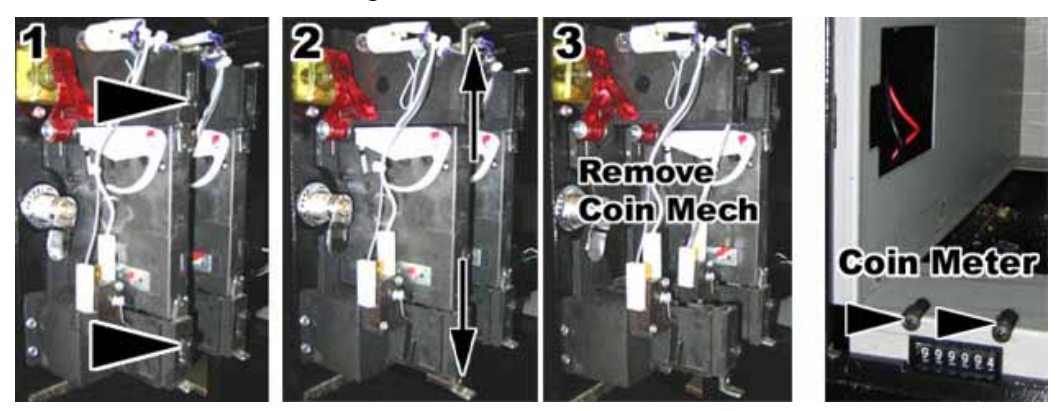

Figure 20. Servicing the Coin Mech and Coin Meter

#### **Coin Meter Replacement**

The coin meter is located in the bottom left-hand corner of the cash box. Perform the following steps to remove the coin meter:

- 1. Turn the cabinet OFF and disconnect the AC power cord.
- 2. Remove the two Phillips screws holding the coin meter to the cabinet and remove the coin meter.
- 3. Cut the two wires from the coin meter and strip the ends of the wires to attach the new meter.
- 4. Use two butt splices to connect the wires to the new coin meter.
- 5. Use the two screws to install the new coin meter.

# **Power Distribution Service**

#### **AC Power Plate**

The AC power plate provides the external AC power to the cabinet.

An AC EMI Filter in the AC power plate removes the electrical noise that can cause interference with the hardware inside the cabinet. AC power is routed to a 7-outlet AC power strip/surge suppressor that provides power to all components in the cabinet.

#### Caution: The cabinet must be connected to a secure ground to function properly.

Ground wires from system components must be securely connected to the ground lug on the power plate, as shown in Figure 21. Components must **not** be grounded to the power plate mounting bolts.

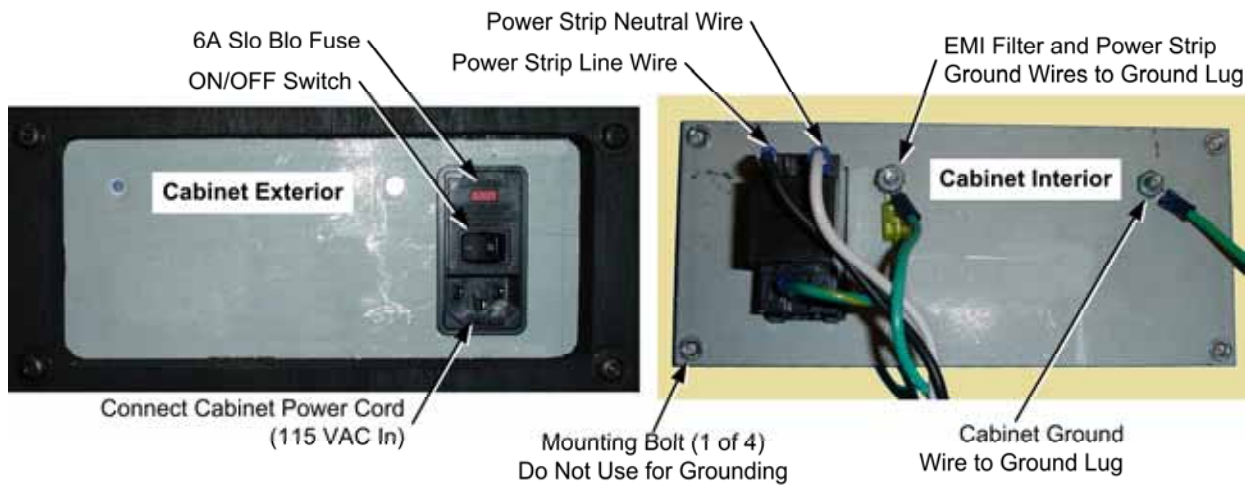

Figure 21. AC Power Plate

## **AC Power Strip Replacement**

The AC power strip provides power to all of the components in the cabinet. Perform the following steps to replace the power strip:

- 1. Turn the cabinet OFF and disconnect the AC power cord.
- 2. Disconnect all components from the power strip.
- 3. Disconnect the power strip from the AC power plate terminals.
- 4. Remove the power strip; it is held in place with Velcro<sup>®</sup>.
- 5. Replace the power strip with an appropriate unit from GLOBAL VR<sup>®</sup> (part # 49-0963-40). Do not attempt to use a different power strip. Be sure to connect each wire to the correct terminal (See *Power Distribution Diagram* on page 39.)

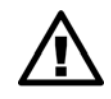

CAUTION: Be sure to connect each wire to the correct terminal. The ground wire must be securely connected to the ground lug on the power plate or the game will not function properly.

# **DC Power Supply Replacement**

The DC Power Supply provides +5 and +12 VDC to power the usb2gun PCB, CCFLs, coin lamps, and coin meter; and +24 VDC for the gun force-feedback coils. Perform the following steps to replace the DC power supply:

- 1. Turn the cabinet OFF and disconnect the AC power cord.
- 2. Make sure that all wires connected to the DC power supply are properly labeled for easy reassembly, and then disconnect the wires from the terminals on the DC power supply.
- 3. Remove the four (4) screws that secure the power supply to the cabinet.
- 4. Remove the mounting brackets from the power supply and install them the same way on the new power supply.
- 5. Reverse the removal steps to install the new power supply. Adjust the +5V output to 5.4V **before** connecting the power supply to the output harnesses (use 5.2V if the power supply is connected). If the voltage is too high it will damage electronic components. If it is too low, the game will not work properly.
- 6. Be sure to connect the wires to the correct terminals. See Figure 24 on page 39 for a diagram.

## Marquee Florescent Light Service

The marquee is lit by a florescent fixture that uses a standard 18" florescent tube.

To gain access to the marquee fixture, remove the four Torx screws with nuts and washers that secure the artwork and clear plastic to the marquee top bracket. Remove the artwork and clear plastic.

To remove the fixture, disconnect the cabinet from AC power. Disconnect the fixture AC power cord from the power harness. Remove the two Phillips screws that secure the fixture to the cabinet and remove the fixture. Replace the fixture only with part # 49-1001-00.

## Cold-Cathode Florescent Light Service

Cold-Cathode Florescent Lights (CCFLs) are used to illuminate the two artwork panels below the monitor. Perform the following steps to replace a CCFL:

- 1. Remove the back door from the cabinet to access the light tubes and inverters.
- 2. To replace a light tube, disconnect the tube from the power inverter and then remove the screwdown cable ties that secure the cold-cathode tube to the cabinet.
- 3. To replace an inverter, disconnect the power connector and light tubes and remove the inverter from the cabinet. If there is an ON/OFF switch on the assembly, make sure it is ON.
- 4. Reverse these steps to install the new tube or inverter. Make sure the small vent holes in the Inverter are not covered.

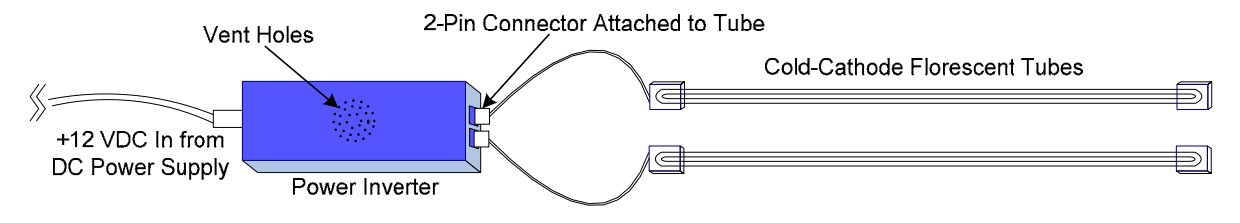

Figure 22. Cold-Cathode Florescent Light (CCFL)

# Setting the Computer BIOS (CMOS)

This procedure applies to the MSI K9NGM3 Motherboard. If your system uses a different motherboard, check the America's Army page on the service website (service.globalvr.com) for the BIOS settings.

If you are comfortable using the CMOS Setup Utility, press the **DEL** key during boot to run the Utility, select **Load Optimized Defaults** from the Main Menu, and then change the settings shown in the table below. For more help, refer to the detailed instructions that follow.

| Menu                   | Submenu<br>(if applicable) | ltem                     | Setting       |
|------------------------|----------------------------|--------------------------|---------------|
| Standard CMOS Features |                            | Floppy Drive A           | Not Installed |
| Advanced BIOS Features | Boot Sequence              | 1st Boot Device          | CD/DVD        |
|                        |                            | 2nd Boot Device          | HDD           |
| Power Management Setup |                            | Restore on AC Power Loss | On            |
| PC Health Status       |                            | CPU Smart FAN Target     | Disabled      |

**Important:** Your screens may not look exactly like the screens shown below, and some settings shown on the screens pictures may be different from your system.

#### Do not change any settings that are not specifically described in this document.

- 1. Press the **DEL** key during boot. The CMOS Setup Utility Main Menu will appear:
- Use the Arrow keys (↑↓→←) to select Load Optimized Defaults, and press Enter.

When prompted to confirm the change, Make sure **Ok** is selected and press **Enter**.

3. Use the Arrow keys to highlight **Standard CMOS Features**, and then press **Enter**.

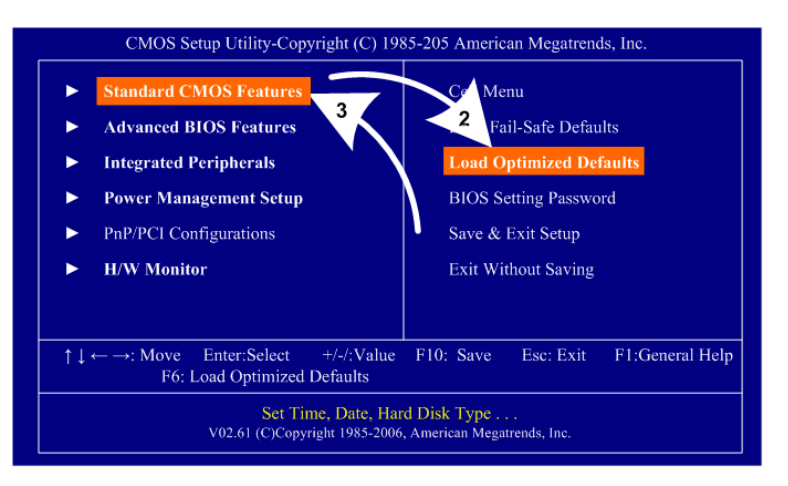

A screen similar to the following will appear:

- 4. Use the Arrow keys to highlight the setting for **Floppy Drive A** and press **Enter**.
- 5. Use the Arrow keys to change the setting to **Not Installed** and press **Enter**.
- 6. Press **ESC** to go back to the Main Menu.

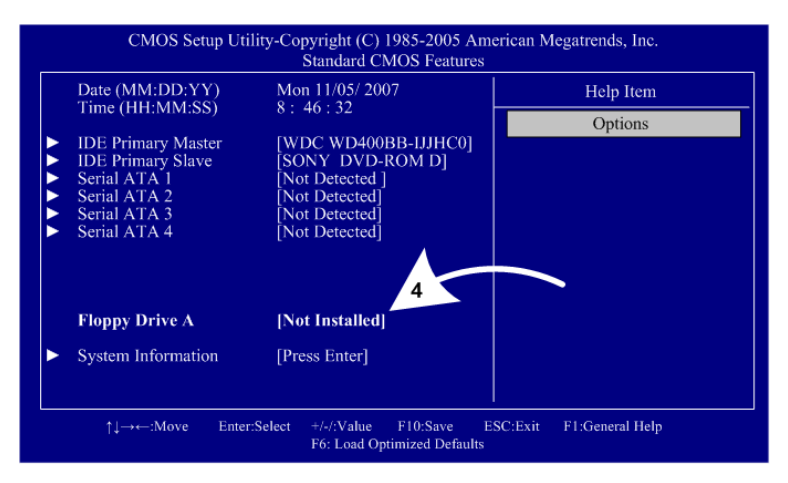

- 7. Now use the Arrow keys to highlight **Advanced BIOS Features** and press **Enter**. A screen similar to the following will appear:
- 8. Use the Arrow keys to highlight the setting for **Boot Sequence** and press **Enter**.

The boot Sequence screen will appear.

- Use the Arrow keys to select 1st Boot Device and press Enter. Use the Arrow keys to select the item starting with CD/DVD and press Enter.
- Change the setting for 2nd Boot Device to the item starting with HDD the same way.
- 11. Press **ESC** twice to go back to the Main Menu.

| Boot Sector Protection<br>Full Screen LOGO Display<br>Quick Boot<br>Boot Up Num-Lock LED<br>IOAPIC Function<br>MPS Table Version<br>▶ CPU Feature<br>▶ Chipset Feature<br>▶ Boot Sequence | [Disabled]<br>[Enabled]<br>[On]<br>[Enabled]<br>[1.4]<br>[Press Enter]<br>[Press Enter]<br>[Press Enter] 8 | Help Item<br>Options                         |
|----------------------------------------------------------------------------------------------------|----------------------------------------------------------------------------------------------------|----------------------------------------------|
| ↑↓→↔∹Move Enter:S                                                                                                    | elect +/-//Value F10:Save ESC<br>F6: Load Optimized Defaults                                               | :Exit F1:General Help                        |
| CMOS Setup Utili                                                                                                    | ty-Copyright (C) 1985-2005 Ameri<br>Boot Sequence                                                          | can Megatrends, Inc.                         |
| CMOS Setup Utili  1st Boot Device 2nd Boot Device Boot From Other Device                                                                                                    | ty-Copyright (C) 1985-2005 Ameri<br>Boot Sequence<br>[CD/DVD: PS-SONY]<br>[HDD: PM-WDC WD4]<br>[Yes]       | can Megatrends, Inc.<br>Help Item<br>Options |

- 12. Now use the Arrow keys to highlight **Power Management Setup** and press **Enter**. A screen similar to the following will appear:
- 13. Use the Arrow keys to highlight the setting for **Restore on AC Power Loss** and press **Enter**.
- 14. Use the Arrow keys to change the setting to **On** and press **Enter**.
- 15. Press **ESC** to go back to the Main Menu.

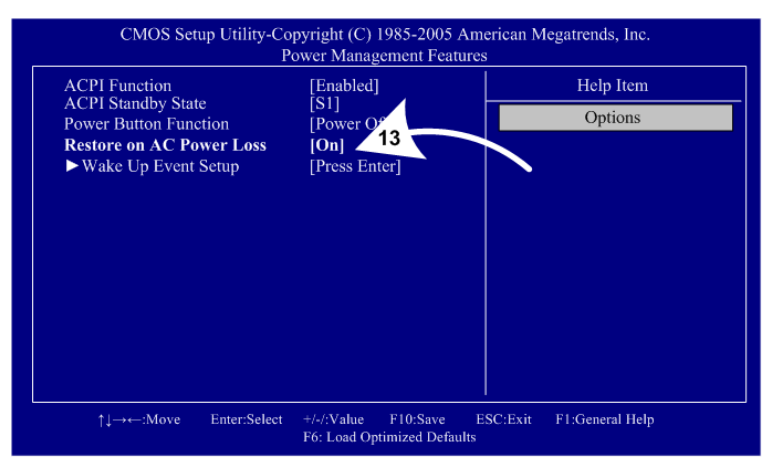

- 16. Now use the Arrow keys to highlight **H/W Monitor** and press **Enter**. A screen similar to the following will appear:
- 17. Make sure that **CPU Smart FAN Target** is set to **Disabled**. If it is not, use the Arrow keys to highlight it and press **Enter**.
- 18. Use the Arrow keys to change the setting to **Disabled** and press **Enter**.
- 19. Press **ESC** to go back to the Main Menu.

| Chassis Intrusion                                      | [Disabled]                               | Help Item |
|--------------------------------------------------------|------------------------------------------|-----------|
| CPU Smart FAN Target                                   | [Disabled] 17                            | Options   |
| PC Health                                              | Status                                   |           |
| CPU Temperature<br>System Temperature<br>CPU Fan Speed | : 32°C/89°F<br>: 25°C/77°F<br>: 3018 RPM |           |
| CPU Vcore<br>3.3V                                      | : 0 KPM<br>: 1.368 V<br>: 3.424 V        |           |
| 5 V<br>12 V<br>5 V SB                                  | : 12.144 V<br>: 5.129 V                  |           |
|                                                        |                                          |           |

20. Now that all settings are correct, press F10. The following prompt will appear:

| Save configuration changes and exit setup? |          |  |
|--------------------------------------------|----------|--|
| [Ok]                                       | [Cancel] |  |

20. Make sure **OK** is selected (use the Arrow keys to select, if necessary), and press **Enter** to save the settings and exit.

| Problem                                                                                                | Cause                          | Possible Solution                                                                                                    |
|----------------------------------------------------------------------------------------------------|--------------------------------|----------------------------------------------------------------------------------------------------|
| No picture on monitor                                                                                  | Power problem                  | Check the AC power connection to the monitor. You can verify that the monitor has power by looking for a small glow in the neck of the CRT.                                                                                                    |
|                                                                                                    | Loose or faulty<br>video cable | Verify that video cables are firmly connected from the monitor to the usb2gun PCB, and the usb2gun PCB to the VGA video port on the computer. While the monitor is powered ON, disconnect the video cable. You should see a message on-screen saying <i>No Signal</i> if the monitor is working. Check the video cable and make sure it is not pinched or frayed. Try connecting one video cable directly from the computer to the monitor as a test. |
|                                                                                                    | Faulty monitor<br>chassis PCB  | Verify that the fuses on the monitor chassis PCB are good and that all connections are secure.                                                                                                    |
| Picture color is poor                                                                                  | Color needs adjustment         | Use the monitor remote control board to adjust the red, green, and blue color settings.                                                                                                    |
| Picture geometry is misaligned                                                                         | Geometry needs adjustment      | Use the monitor remote control board to adjust the picture height and width and other geometry.                                                                                                    |
| No video and no<br>audio<br>( <b>Note:</b> The game<br>takes about a<br>minute and a half to<br>boot.) | No power to<br>computer        | Verify the computer is ON by the green LED on the front<br>of the computer. Verify the line voltage switch on the<br>back of the computer is set to the correct voltage for<br>your area: 115V or 230V. Make sure the AC power cord<br>is firmly connected to the computer and the power strip.<br>Turn off the power strip, wait 20 seconds, and then turn<br>it back on to reboot the computer.                                                     |
|                                                                                                    | Corrupted software             | Reload the software from the CDs. If you continue to have problems, you may have a faulty hard drive.                                                                                                    |
|                                                                                                    | Faulty hard drive              | If you continue to have problems after you reload the software, you may have a faulty hard drive. Contact Technical Support.                                                                                                    |
| Poor picture                                                                                           | Settings need adjustment       | Use the monitor remote control board to adjust the monitor.                                                                                                    |

#### Video Troubleshooting

# Audio Troubleshooting

| Problem                                 | Cause                              | Possible Solution                                                                                                    |
|-----------------------------------------|------------------------------------|----------------------------------------------------------------------------------------------------|
| No audio                                | Volume set too<br>low              | Enter the Operator Menu and adjust Audio Settings to raise the volume. Verify that the Master Volume is set high enough.                                                                                                    |
|                                         | Faulty wiring                      | Turn off the game. Verify that all the audio wires are firmly connected to the speakers and usb2gun PCB. Verify that each wire is connected to the correct port. Verify that no wires are frayed or improperly shorting to ground. |
|                                         | Blown speakers                     | Remove the grills and inspect each speaker for visible damage. Run the Sound Test from System Test in the Operator Menu to verify each speaker is working.                                                                         |
|                                         | Faulty audio amp<br>on usb2gun PCB | To verify audio is working at the computer, connect stereo headphones to the computer audio port. You can test the PCB by connecting it in another cabinet.                                                                        |
| No Audio and No<br>Coin Counter         | No power to<br>usb2gun PCB         | Check the +5/+12 VDC connection to the PCB                                                                                                    |
| Poor sound from one<br>or more speakers | Blown speakers                     | Remove the grills and inspect each speaker for visible damage. Select <b>Diagnostics: Speakers</b> from the Operator Menu to verify each speaker is working.                                                                       |
|                                         | Reversed wires                     | A weak or low muffled sound is a sign of reversed speaker wires. Check for reversed wires on each speaker.                                                                                                    |
|                                         | Faulty audio amp<br>on usb2gun PCB | To verify audio is working at the computer, connect stereo<br>headphones to each computer audio port. You can also<br>test the PCB by connecting it in another cabinet.                                                            |
|                                         | Faulty wiring                      | Verify that all the wires are firmly connected to each speaker and the usb2gun PCB. Verify that no wires are frayed or improperly shorting to ground.                                                                              |
| Audio hum                               | Fault in AC Wiring                 | A constant low hum in the speakers can be caused by a ground loop, or reversed AC line and neutral wires to a component such as a power supply.                                                                                    |

# Control Troubleshooting

| Problem                         | Cause                               | Possible Solution                                                                                                    |
|---------------------------------|-------------------------------------|----------------------------------------------------------------------------------------------------|
| Buttons and Guns<br>do not work | Faulty micro switch                 | Replace the micro switch on the button and re-test.<br>Verify that the wires are connected to the correct spades<br>on the micro switch.                                                        |
|                                 | Faulty wiring                       | Disconnect the cabinet from AC power. Verify that all<br>wires are firmly connected to each button and the<br>usb2gun PCB. Verify that no wires are frayed or<br>improperly shorting to ground. |
|                                 | Faulty usb2gun PCB                  | Make sure that all connections to the PCB are secure.<br>Test with known good PCB.                                                                                                    |
|                                 | Faulty USB cable                    | Replace USB cable. Try a different computer USB port.                                                                                                    |
| One or both guns do<br>not work | Faulty wiring                       | Disconnect the cabinet from AC power. Verify that all<br>wires are firmly connected from the gun to the usb2gun<br>PCB. Verify that no wires are frayed or improperly<br>shorting to ground.    |
|                                 | Faulty USB cable                    | Replace USB cable. Try a different computer USB port.                                                                                                    |
|                                 | Bad trigger switch                  | Replace trigger switch.                                                                                                    |
|                                 | Faulty usb2gun PCB                  | Make sure that all connections to the PCB are secure.<br>Test with known good PCB.                                                                                                    |
| Guns do not aim<br>properly     | Guns out of calibration             | Calibrate guns from operator menu.                                                                                                    |
| Erratic gun<br>performance or   | Monitor dirty or<br>poorly adjusted | Clean the glass display shield and monitor. Adjust monitor so picture is sharp with good contrast and color.                                                                                    |
| gunfire does not<br>register    | Dirty or damaged<br>lens            | Clean or replace the lens in the gun barrel.                                                                                                    |
|                                 | Damaged cables                      | Inspect the gun cables and replace if necessary.                                                                                                    |
| No Force-Feedback in both guns  | Wrong Operator setting              | Make sure Gun Recoil is set to Enabled in the Game Settings menu (see page 11).                                                                                                    |
|                                 | Faulty power supply                 | Disconnect the cabinet power cord, and check the 24 VDC power connection from the power supply to the usb2gun PCB.                                                                              |
| No Force-Feedback in one gun    | Faulty gun wiring                   | Check the gun cable. Check connections between the gun and the usb2gun PCB.                                                                                                    |
|                                 | Faulty gun                          | Check and repair gun coil.                                                                                                    |

# Miscellaneous Troubleshooting

| Problem                                        | Cause                                            | Possible Solution                                                                                                    |
|------------------------------------------------|--------------------------------------------------|----------------------------------------------------------------------------------------------------|
| No power                                       | Power strip not<br>plugged in or turned<br>off   | Make sure the power indicator light on the power strip is<br>on. If it is off, make sure the connections to the AC<br>power plate terminals are secure and the power strip<br>ON/OFF switch is ON. |
|                                                | Cabinet not<br>connected or turned<br>off        | Make sure the AC power cord is firmly connected to the power plate and an active AC outlet, and the cabinet ON/OFF switch is ON.                                                                   |
| Game dongle not<br>found by system<br>computer | Game dongle not<br>connected                     | Connect the game dongle. Power the cabinet off and then on.                                                                                                    |
|                                                | Faulty game dongle<br>or wrong dongle<br>version | Make sure the dongle is connected properly. (USB dongles illuminate when recognized by the computer. Parallel dongles do not.) Contact Tech Support if you need to order a new dongle.             |
|                                                | Faulty USB or parallel port                      | If you try a different game dongle and reboot the game,<br>but the dongle still is not recognized, contact Tech<br>Support.                                                                        |
| Cabinet gets very<br>warm                      | Faulty ventilation fan                           | Verify that the exhaust fan is working. It is located under<br>the vents at the top of the cabinet. Replace the fan if it is<br>worn or spinning slowly.                                           |
|                                                | Cabinet ventilation holes are blocked            | Make sure you have proper clearance between the cabinet rear and the wall. Make sure the vent holes are clear of dust and debris and that air can flow freely.                                     |
| Marquee lamp does<br>not light or is           | Faulty florescent tube                           | Check the florescent tube for darkened or cracked ends.<br>Replace the florescent tube if it looks worn.                                                                                           |
| Intermittent                                   | Faulty florescent fixture                        | Verify the florescent tube pins make a good connection<br>with the lamp fixture. Check the ballast for proper<br>operation. Replace fixture if faulty.                                             |
| Wrong number of                                | Incorrect setting                                | Adjust settings from the Operator Menu.                                                                                                    |
| credits given when money is inserted           | Faulty wiring                                    | Disconnect cabinet power cord. Check all coin mech wiring. Verify no wires are frayed or shorting to ground.                                                                                       |
|                                                | Faulty coin mech                                 | Verify the coin mech is not jammed. Make sure the coin mech is properly aligned and latched to the coin door. Repair or replace if faulty.                                                         |
| Game will not accept coins                     | Faulty coin mech                                 | Verify the coin mech is not jammed and is properly aligned and latched to the coin door.                                                                                                    |
|                                                | Faulty ground wire                               | Check the ground wire to the coin door.                                                                                                    |
| Optional DBA not<br>working                    | Incorrect dipswitch setting                      | Set dipswitches for Long Pulse or Gaming ( <i>not</i> Short Pulse or Vending).                                                                                                    |

## Chapter 8 — Replacement Parts

If you need replacement parts, please reference these part numbers when contacting GLOBAL  $VR^{\text{®}}$  technical support or your distributor.

**Notes:** Part numbers may change due to hardware or software revisions. **Qty** column refers to quantity used per cabinet.

#### **Documents and Software**

| Item Number | Qty | Description                               |
|-------------|-----|-------------------------------------------|
| 040-0143-01 | 1   | System Manual                             |
| 040-0160-01 | 1   | Software Restore Guide                    |
| 050-0138-01 | 1   | System and Game Install Disk (Single DVD) |

#### Cables

| Item Number | Qty | Description                                |
|-------------|-----|--------------------------------------------|
| 115-0008-01 | 1   | Cable, NFS 110VAC to +24VDC Power Supply   |
| 115-0049-01 | 1   | Cable, Power Plate Ground Cable, 3.5" long |
| 115-0156-01 | 1   | Cable, Start Buttons                       |
| 115-0157-01 | 1   | Cable, Marquee Florescent Light Assembly   |
| 115-0158-01 | 1   | Cable, Earth Ground                        |
| 115-0159-01 | 1   | Cable, Front Speakers                      |
| 115-0160-01 | 1   | Cable, DC Power, +5V, +12V, +24V           |
| 115-0161-01 | 1   | Cable, AC Power & Marquee Lights           |
| 115-0162-01 | 1   | Cable, Coindoor & Service Buttons          |
| 115-0164-01 | 1   | Cable, Fuse Protection for Gun Coil        |
| 80-0213-00  | 1   | Power Cord 6', SJT UL Recognized           |
| 96-0539-00  | 2   | Cable, Stereo 3.5 mm, 6'                   |
| USB-AB06MM  | 1   | Cable, USB2-ABO6, 6'                       |
| V-0606      | 1   | VGA Video Cable                            |

| Item Number                   | Qty | Description                                                     |  |  |
|-------------------------------|-----|-----------------------------------------------------------------|--|--|
| Primary Functional Components |     |                                                                 |  |  |
| 45072-00                      | 1   | System Computer                                                 |  |  |
| 990-0018-01                   | 1   | PCB, USB 2 GUN, I/O                                             |  |  |
| 40-0001-00                    | 1   | Coindoor, Midwidth, 5V lamp and Meter, w/ Operator Button Panel |  |  |
| 115-0025-01                   | 1   | 110 VAC Fan, Grill & Cord Assembly                              |  |  |
| WGM2794-<br>U0TS40E           | 1   | Monitor, 27" SVGA, Wells Gardner                                |  |  |
| USB-KQRTG-HL                  | 1   | Game Dongle (Exchange Only)                                     |  |  |
| Power Components              |     |                                                                 |  |  |
| 37117-01                      | 1   | Power Plate                                                     |  |  |
| 0001.2512                     | 1   | Power Entry Fuse, 6AMP, 5mm X 20mm                              |  |  |
| CCM1600-ND                    | 1   | Power Entry Module, EMI Filter, Un-Shielded                     |  |  |
| 49-0963-40                    | 1   | Power Strip with Surge Suppressor, 15Amps, 1500Joules           |  |  |
| Q-250D                        | 1   | Power Supply, Quad 250W, 5V, 12V, 24V                           |  |  |

| Item Number                     | Qty | Description                                           |  |  |
|---------------------------------|-----|-------------------------------------------------------|--|--|
| Audio Components                |     |                                                       |  |  |
| 37139-00                        | 2   | Speaker Grills (Pair)                                 |  |  |
| 37140-00                        | 1   | Subwoofer Grill                                       |  |  |
| 50-9005-00                      | 2   | Speaker, 5", 12 Watt, 8 Ohm, Shielded                 |  |  |
| 5555-15142-00                   | 1   | Subwoofer, 4 Ohm 8"                                   |  |  |
| Lighting Components             |     |                                                       |  |  |
| CCFL-18W                        | 1   | Cold Cathode Fluorescent Light Kit, Single 18", White |  |  |
| CCFL2W                          | 1   | Cold Cathode Fluorescent Light Kit, Dual 12", White   |  |  |
| 49-1001-00                      | 1   | Florescent Light, 18"                                 |  |  |
| Player Control Panel Components |     |                                                       |  |  |
| 58-9100-LG                      | 2   | Button, Red Long Pushbutton                           |  |  |
| 96-0750-16                      | 2   | Gun Holster                                           |  |  |
| 96-2300-13                      | 2   | Gun Assembly, 45 CAL., Optical Gun W/Recoil (Green)   |  |  |

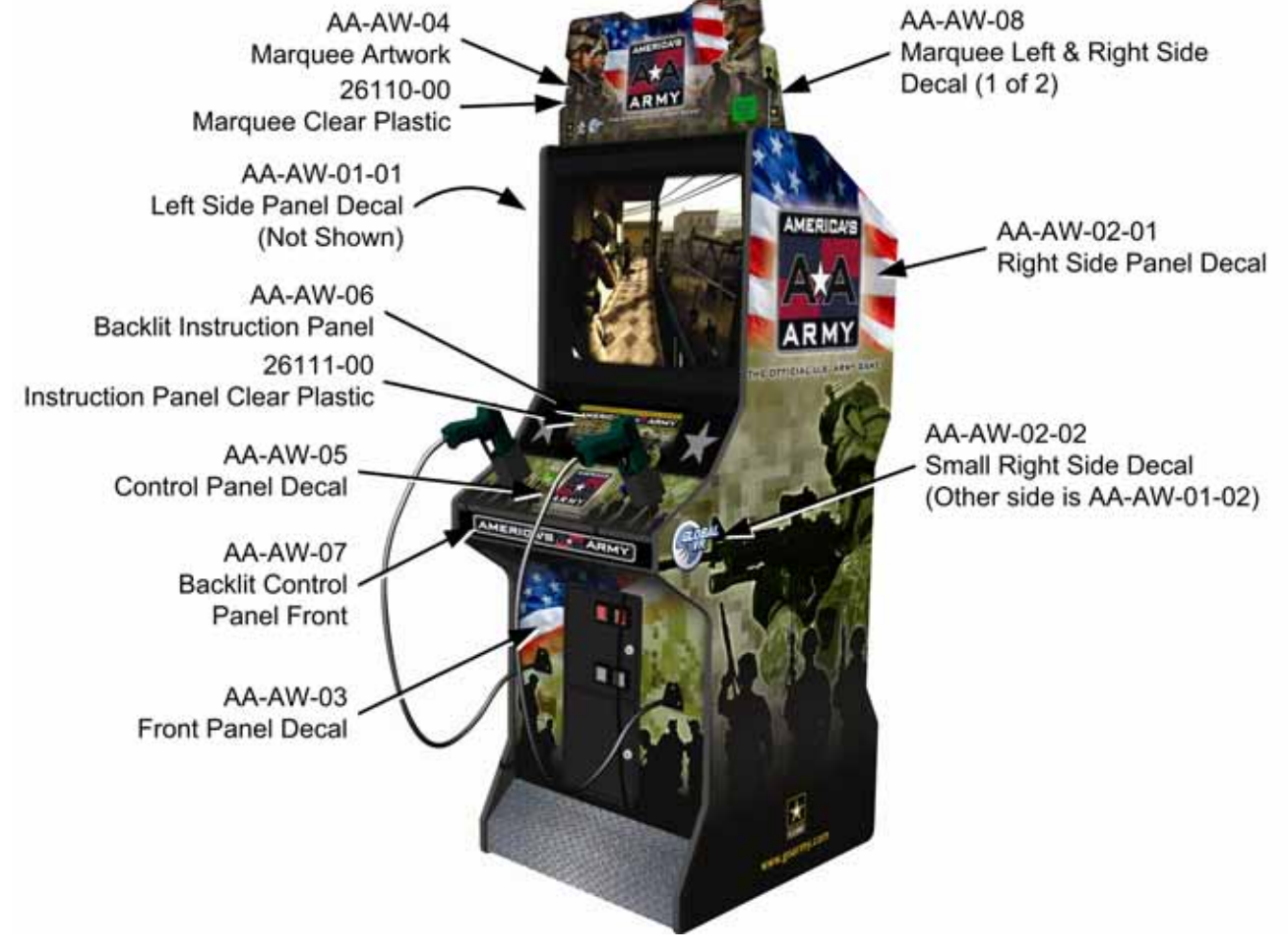

Figure 23. Artwork Part Numbers

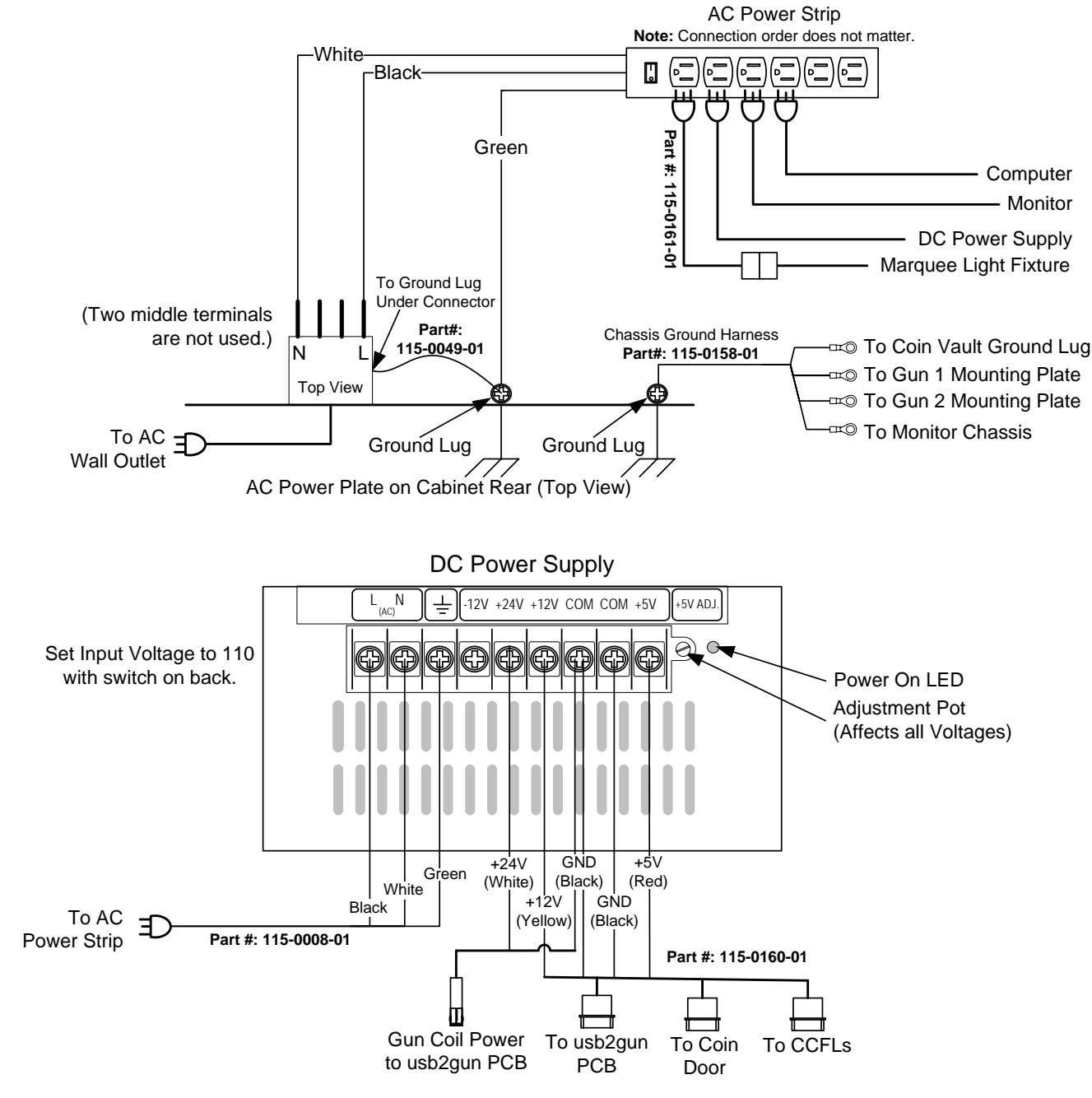

## Chapter 9 — Diagrams and Schematics

Figure 24. Power Distribution Diagram

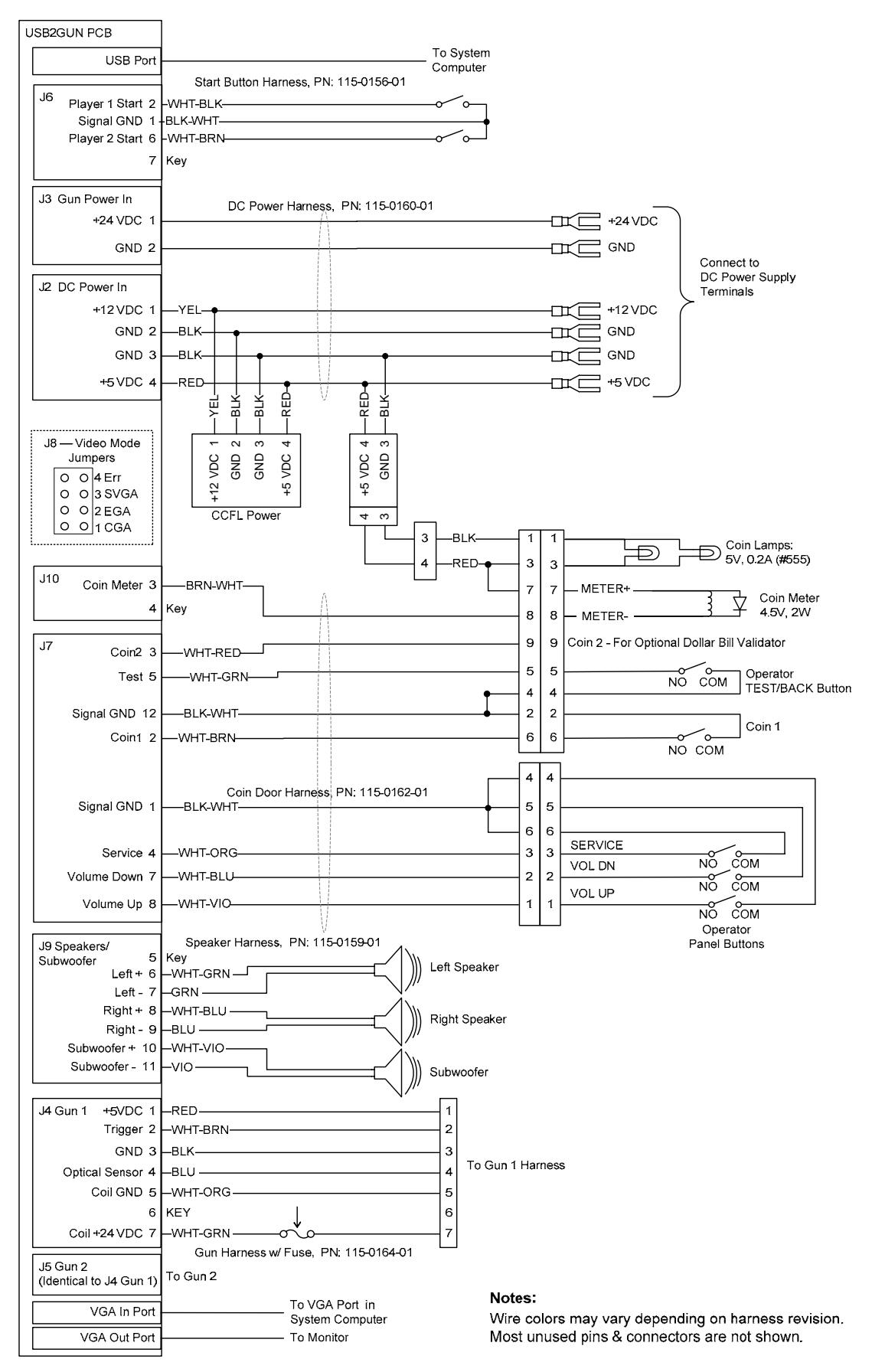

Figure 25. Wiring Diagram

America's Army Operation and Service Manual Page 40 of 44

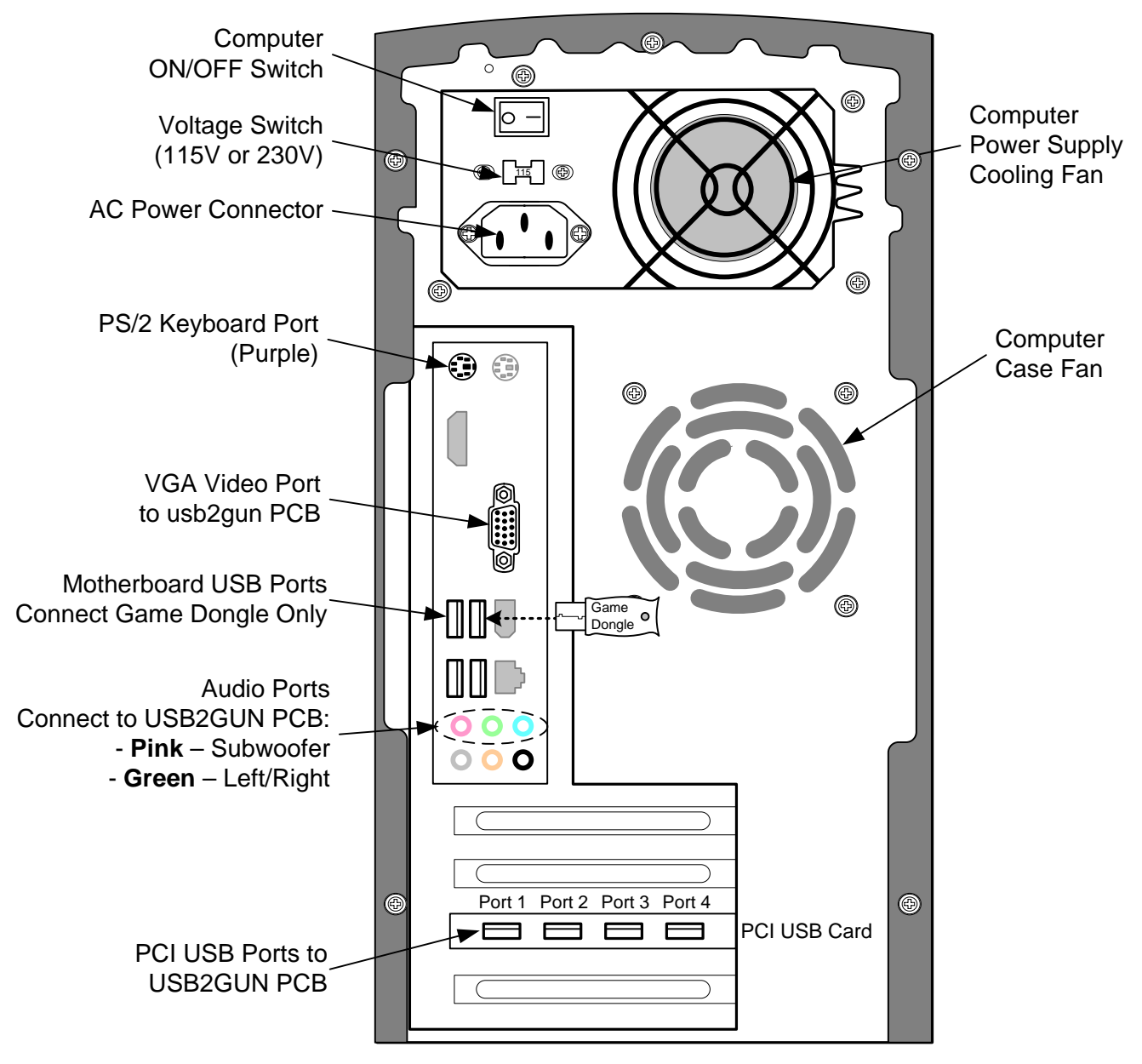

Figure 26. Computer Rear Panel Diagram

# Warranty Service

If you should require warranty service, please contact your authorized GLOBAL VR<sup>®</sup> distributor.

# LIMITED WARRANTY

LIMITED WARRANTY FOR AMERICA'S ARMY (North America Only)

All software and accompanying documentation furnished with, or as part of the Product, is supplied "AS IS" with no warranty of any kind except where expressly provided otherwise in any documentation or license agreement furnished with the Product.

During the warranty period, GLOBAL VR® will, at no charge, repair the Product, provided:

- Purchaser believes that the Product is defective in material or workmanship and promptly notifies GLOBAL VR<sup>®</sup> in writing with an explanation of the claim;
- All claims for warranty service are made within the warranty period;
- Products are returned adequately packed and freight prepaid to GLOBAL VR®'s designated service center;
- GLOBAL VR<sup>®</sup>'s inspection or test of the Product verifies to GLOBAL VR<sup>®</sup>'s satisfaction that the alleged defect(s) existed and were not caused by accident, misuse, neglect, unauthorized or attempted repair or testing, unauthorized modification, incorrect installation, vandalism, failure to follow the maintenance schedule or procedures; or operation in out-of-specification environmental conditions.

GLOBAL VR<sup>®</sup> will return the repaired Product freight prepaid to the Purchaser. All freight costs associated with replacement of warranty parts after expiration of the original warranty period are the responsibility of the Purchaser. GLOBAL VR<sup>®</sup> is not obligated to provide the Purchaser with a substitute unit or on-site service during the warranty period or at any time. If after investigation GLOBAL VR<sup>®</sup> determines that the reported problem was not covered by the warranty, Purchaser shall pay GLOBAL VR<sup>®</sup> for the cost of investigating the problem at its then prevailing per incident billing rate. No repair or replacement of any Product or part therein shall extend the warranty period as to the entire Product. The warranty on the repaired part shall be in effect for the remainder of the original warranty period, but will not exceed the original warranty period.

Purchaser's exclusive remedy and GLOBAL VR<sup>®</sup>'s sole obligation is to supply or pay for all labor necessary to repair any Product found to be defective within the warranty period and to supply, at no extra charge, new or rebuilt replacements for defective parts. If repair or replacement fails to remedy the defect, then, and only in such event, shall GLOBAL VR<sup>®</sup> refund to Purchaser the purchase price for said Product. Purchaser's failure to make a claim as provided above or continued use of the Product shall constitute an unqualified acceptance of said Product and a waiver by Purchaser of all claims thereto.

IN NO EVENT SHALL GLOBAL VR<sup>®</sup> BE LIABLE FOR LOSS OF PROFITS, LOSS OF USE, INCIDENTAL OR CONSEQUENTIAL DAMAGES RESULTING FROM OPERATION OF THE GAME IN ANY CONDITION. GLOBAL VR<sup>®</sup> SHALL NOT BE RESPONSIBLE FOR THE SUITABILITY, PERFORMANCE, OR SAFETY OF ANY NON- GLOBAL VR<sup>®</sup> PART OR ANY MODIFICATION PERFORMED BY ANY PRODUCT DISTRIBUTOR UNLESS SUCH WORK IS EXPRESSLY AUTHORIZED IN ADVANCE BY GLOBAL VR<sup>®</sup>. THIS WARRANTY IS IN LIEU OF ALL OTHER EXPRESSED OR IMPLIED WARRANTIES, INCLUDING THE IMPLIED WARRANTIES OF MERCHANTABILITY AND FITNESS FOR A PARTICULAR PURPOSE, AND ALL OTHER OBLIGATIONS OR LIABILITIES ON GLOBAL VR<sup>®</sup>. S PART, EXCEPT FOR ANY EXPRESS WARRANTY SET FORTH IN A WRITTEN CONTRACT BETWEEN GLOBAL VR<sup>®</sup> AND PURCHASER CONTAINING SPECIFIC TERMS WHICH SUPERSEDE THE TERMS HEREIN. THIS WARRANTY DOES NOT AUTHORIZE ANY OTHER PERSON TO ASSUME OTHER LIABILITIES, IF ANY, CONNECTED WITH THE SALE OF PRODUCTS BY GLOBAL VR<sup>®</sup>.

#### Service & Parts

Hours: 7:00AM-5:00PM Pacific Time, Monday-Friday Phone: 408.597.3435 Fax: 408.597.3437 E-mail: techsupport@globalvr.com Website: http://service.globalvr.com Extended Service Hours: Monday-Friday 5pm—Midnight Saturday & Sunday 7:00am—Midnight Pacific Time

Free telephone, e-mail, and online support are provided for systems during the warranty period. GLOBAL VR<sup>®</sup> Technical Support can help you troubleshoot problems and diagnose defective parts. We can also answer questions about the operation of your game.

When you contact Technical Support, please provide the information listed below to assist the Technical Support representative in solving your problem quickly. For your convenience, space is provided to write important numbers.

- I/O Board Number (from Operator Menu): \_\_\_\_\_\_
- Your mailing address and telephone number.
- A summary of the question or a detailed description of the problem with your cabinet.

The additional information listed below, as applicable, may assist Technical Support in solving your problem quickly.

- Specific error message
- Any changes made to the system
- Date of latest software install or upgrade
- For game-play issues, the game mode and number of players

To comment on this manual, please e-mail: <a href="mailto:techpubs@globalvr.com">techpubs@globalvr.com</a>